Manual de Administración y Supervisión

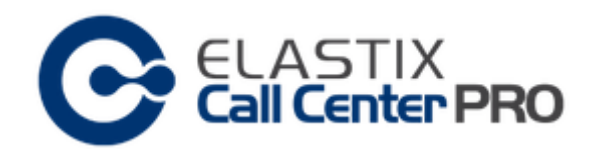

Eduardo Sellanes Product Manager Abril 2014

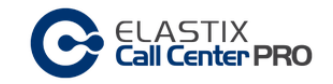

# Contenido

| nterfaz de usuario3                               |
|---------------------------------------------------|
| Configuración del sistema4                        |
| Administración de usuarios Supervisores16         |
| Administración de Teams22                         |
| Administración de Usuarios ECCP26                 |
| Administración de Breaks28                        |
| Administración de Agentes                         |
| Configuración Estándar y Configuración Dinámica34 |
| Administración de CallBack Extensions36           |
| Asignación de agentes a las colas40               |
| Administración de Formularios43                   |
| Administración de Campañas54                      |
| Reciclado de Campañas63                           |
| Reportes65                                        |
| Nonitoring75                                      |

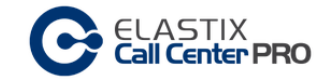

## Interfaz de usuario

El módulo de CallCenter se compone de dos bloques principales: Administration y Management

## Administration

En esta sección se efectúan todas las tareas de administración, y configuración genéricas del CallCenter Pro.

Por ejemplo, Administración de Supervisores y Agentes, configuración de Base de datos, y parámetros de AMD.

## Management

Mientras tanto, en esta otra sección, se realizan las tareas de gestión del CallCenter.

Por ejemplo, creación de campañas, monitoreo y reportes

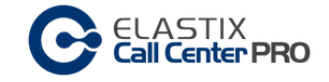

## Configuración del sistema

## Módulo: Configuración genérica

### Ubicación

Pestaña "CCPRO Admin" SubMenú "Configuration" Menú lateral: "General Settings"

|                         | System Agenda Email                                                                                                    | Fax PBX IM                                                                                                    | CCPro Admin |
|-------------------------|----------------------------------------------------------------------------------------------------|----------------------------------------------------------------------------------------------------|-------------|
| Accounts / Teams Breaks | Agents Forms                                                                                                    | Configuration                                                                                                    | _           |
| Accounts / Teams Breaks | Agenda       Email         Agents       Forms         Agents       Forms             Forms       ELASTIX             Database Connection             Type:         Local       Remote         Server Host:         Username:         Password:         Asterisk Server:         127.0.0.1         Asterisk Login:         admin         Asterisk Password: | Fax       PBX       JM         Configuration       Image: Configuration       Image: Configuration         Dialer Parameters       Short Call Threshold:       Image: Configuration         10       Image: Configuration       Image: Configuration         Answering delay:       8       Image: Configuration         8       Image: Configuration       Image: Configuration         97       Per-call dial timeout:       Image: Configuration         97       Per-call dial timeout:       Image: Configuration         15       Image: Configuration       Image: Configuration         Image: Configuration       Image: Configuration       Image: Configuration         Image: Configuration       Image: Configuration       Image: Configuration         Image: Configuration       Image: Configuration       Image: Configuration         Image: Configuration       Image: Configuration       Image: Configuration         Image: Configuration       Image: Configuration       Image: Configuration         Image: Configuration       Image: Configuration       Image: Configuration         Image: Configuration       Image: Configuration       Image: Configuration         Image: Configuration       Image: Configuration       Image: Configuration         Image: Configuration | CCPro Admin |
|                         | Asterisk Password (confirm):<br>AMI Session Duration:<br>0<br>0 for persistent session                                                                                                    |                                                                                                    |             |
|                         | Elastix is                                                                                                    | licensed under GPL by PaloSanto Solutions. 2006 - 2014                                                                                                    | 4.          |

### Database Connection

Definición de la conexión a la base de datos.

Tipo de conexión:

El sistema puede operar de dos modos, con conexión Local o conexión Remota.

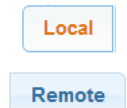

El servidor de base de datos Mysql se encuentra en el mismo servidor Elastix.

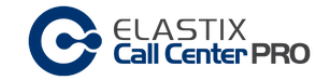

#### El servidor de base de datos Mysql se encuentra en un servidor externo a Elastix.

#### Se debe de proporcionar los siguientes datos para la conexión:

Server Host: dirección del servidor remoto

Username: usuario en Mysql con todos los privilegios sobre la base de datos call\_center\_pro

Password: clave utilizada para la conexión.

#### Asterisk Connection

La siguiente información se tomó del libro "Implementando Call Center con Elastix" de Paul Estrella, Capítulo "2.2 Módulo de Configuración"

#### Servidor Asterisk

Es la dirección donde se encuentra Asterisk, normalmente está en el localhost.

### Login de Asterisk

Permite especificar un login específico para la interfaz AMI de Asterisk. Si no se llena, el call center usa el primer login que se encuentra en /etc/asterisk/manager.conf. Un ejemplo de aplicación sería el uso de un login distinto de 'admin', o si se configura un Asterisk en una máquina distinta del Elastix.

#### Password de Asterisk

Es la contraseña o password para Login. Si no se llena este campo, el Call Center tomará los datos del primer login que se encuentra en: /etc/asterisk/manager.conf.

#### Duración de sesión de AMI (0 para persistente)

Ese campo obliga al dialer a que se desconecte y vuelva a conectar al AMI luego de la cantidad de segundos indicada. Sirve para depuración, es una herramienta para test. El valor por defecto es 0, con lo cual no se ejecuta la acción de desconexión.

#### **Dialer Parameters**

### Umbral de Llamada Corta

Frecuentemente ocurre que la llamada saliente se conecta y se pasa al agente, pero se desconecta por alguna razón por lo que no existe una interlocución. Entonces desde el punto de vista de Asterisk la llamada fue exitosa" pero no sirvió para la campaña.

Por lo tanto este valor especifica la duración mínima de una llamada válida. Si una llamada se conecta por menos segundos que los indicados, se considera como fallida. El valor por defecto es 10 y se mide en segundos.

#### Retraso hasta contestación

Es el valor inicial del estimado de lo que se va a tardar desde que se coloca una llamada (o asigna a un agente), hasta que se tiene noticia de qué pasa con la llamada, o sea si se conectó, o falló. Durante el transcurso de la campaña saliente, este valor se reemplaza con las estadísticas reales de cuánto está tardando en promedio la llamada en ser contestada. Este valor estadístico que se usa para reemplazar está en memoria pero no se escribe en la base de datos.

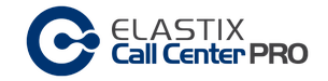

Con respecto a este campo haremos una profundización. El dialer examina cuánto tiempo ha estado ocupado un agente con una llamada. Luego estima la probabilidad de que luego de "X" segundos, el agente termine de atender la llamada y se quede libre.

Si la probabilidad es mayor al porcentaje de servicio, se coloca la llamada nueva como si el agente hubiese estado libre. El valor de "X" es lo que se ingresa en "Retraso hasta contestación", pero sólo como un estimado inicial.

Si el porcentaje es menor a cierto número de llamadas, se usa "Retraso hasta contestación", si se excede de cierto número de llamadas ya realizadas, se usa el promedio de contestación real.

#### Porcentaje servicio

El porcentaje es un parámetro de la predicción de llamadas.

Cuando se realiza la predicción de que el agente ocupado se liberará pronto, existe el riesgo de que la predicción sea incorrecta. Entonces la llamada colocada basada en esa predicción se quedará esperando en la cola luego de conectarse, hasta que fortuitamente otro agente se libere.

El porcentaje regula la predicción de forma que se tenga una certeza de xxx% de que efectivamente el agente se liberará y podrá atender la llamada.

#### Espera máxima por llamada marcada

Es un parámetro de colocación. Si la llamada no es contestada más allá del tiempo indicado, se cierra y se marca como fallida. Esta es una adición en el módulo en la versión 2.1.99-4, no afecta a ningún otro parámetro. El valor de 0 equivale a un valor de omisión de Asterisk equivalente a 30 segundos. Los reintentos tampoco se ven afectados por este parámetro.

#### Activar DEBUG de marcador

Permite activar la función de DEBUG y hacer registros en el log del dialer.

La ruta por omisión del log del marcador es el archivo: /opt/elastix/dialer/dialerd.log

## Mostrar todos los eventos Asterisk recibidos

Es una herramienta de depuración. El dialer funciona escuchando e interpretando eventos AMI que emite Asterisk. Sólo algunos eventos son de interés para el código actual. Sin embargo puede ocurrir que surja un bug o una nueva característica que pueda implementarse tomando información de un evento adicional de AMI. La activación de esta bandera existe para verificar si algún evento emite la información que se requiere, aunque actualmente no se esté tomando acción sobre él. Es necesario activar primero DEBUG, no funciona si se activa independientemente.

#### Permitir sobre-colocar llamadas salientes

El dialer coloca una cantidad determinada de llamadas basándose en el número de agentes libres, y la predicción del número de agentes que se liberarán próximamente. Este es el comportamiento por omisión.

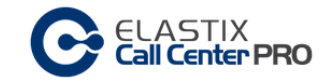

Del conjunto de llamadas colocadas por iteración, sólo una fracción resulta que realmente se conectan. La fracción se conoce como Average Seizure Rate (ASR). Si se activa la bandera, entonces el dialer usa estadísticas de ASR para colocar un número mayor de llamadas salientes de forma que cancele el ASR y todos los agentes queden ocupados.

Por ejemplo, si de 10 llamadas sólo 5 en promedio se conectan, el ASR es 50%. Entonces el dialer tratará de colocar el doble de llamadas de lo que haría si la bandera está desactivada.

#### Activar comportamiento predictivo del marcado

Si se desactiva esa opción, el dialer deja de hacer predicción y solo colocará llamadas según el número de agentes libres. En este caso los parámetros: umbral de llamada corta, retraso hasta contestación y porcentaje servicio ya no son necesarios y su valor no es tomado en cuenta.

El marcador predictivo cumple las siguientes funciones:

- Inicia cada llamada mediante el uso del comando Originate de Asterisk.
- Revisa constantemente las llamadas que han sido colocadas por él y que no hayan recibido un evento OriginateResponse.
- Si el marcador recibe una respuesta del tipo OriginateResponse (ejemplo: join o link) escribe la información de esa llamada en la base de datos.
- Interroga regularmente el estado de la cola para averiguar cuántos agentes se encuentran registrados y libres.
- El número de agentes libres regula cuántas llamadas son iniciadas simultáneamente.
- El marcador estimará la duración media de llamada, para intentar predecir si las llamadas en curso están por terminar y colocar proactivamente nuevas llamadas.

## Dialer Status

Reporta un status del servicio y permite iniciar o detener el servicio del dialer.

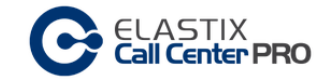

## Módulo: Configuración AMD

El sistema de CallCenter intenta detectar contestadores automáticos al principio de las llamadas salientes.

La activación de la detección de contestadoras automáticas se realiza en la configuración de la campaña saliente.

En el módulo "AMD Config" se configuran los parámetros para el ajuste de la detección.

#### Ubicación

Pestaña "CCPRO Admin" SubMenú "Configuration" Menú lateral: "AMD Config"

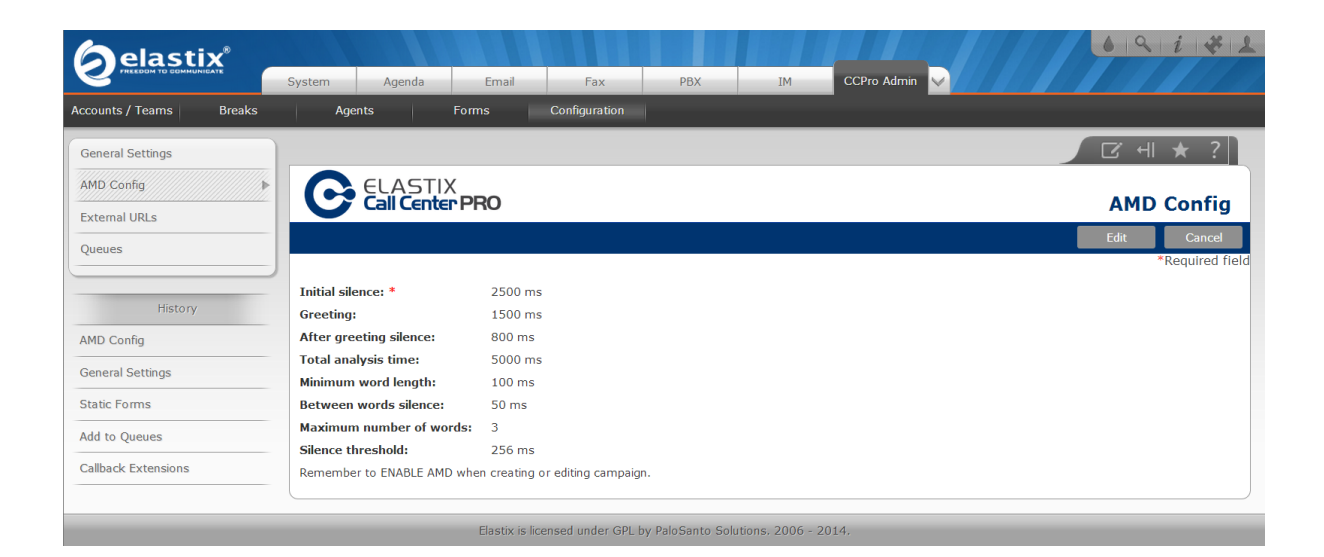

#### Initial Silence

Es la duración máxima de silencio antes del saludo. Si se excede entonces se detecta contestadora automática.

#### Greeting

Es la longitud máxima de un saludo. Si se excede entonces se detecta contestadora automática.

#### After Greeting Silence

Es el silencio después de detectar un saludo. Si se excede entonces se detecta Humano.

#### Total Analysis Time

Es el tiempo máximo permitido para el algoritmo para decidir sobre un ser humano o contestadora automática.

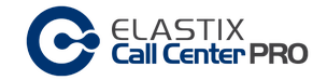

<u>Mínimum Word Length</u> Es la duración mínima de Voz para considerarse como una palabra.

Between Words Silence

Es la duración mínima del silencio después de una palabra que considerará el audio que sigue como una nueva palabra.

Maximum Number Of Words

Es el número máximo de palabras en el saludo. Si se excede entonces se detecta contestadora automática.

<u>Silence Threshold</u> Es el umbral de silencio.

## Módulo: External URLs

Parte de la siguiente información se tomó del libro "Implementando Call Center con Elastix" de Paul Estrella, Capítulo "4.7.5 External URLs"

#### Ubicación

Pestaña "CCPRO Admin" SubMenú "Configuration" Menú lateral: "External URLs"

|                         |                |                                     |                          |                   |              |                | 6 9 i            | 41         |
|-------------------------|----------------|-------------------------------------|--------------------------|-------------------|--------------|----------------|------------------|------------|
| Accounts / Teams Breaks | Agents         | da Email Fax<br>Forms Configurati   | PBX                      | IM                |              |                |                  |            |
| General Settings        |                |                                     |                          |                   |              |                | 🖸 सा 🖈           | r ?        |
| AMD Config              |                | STIX<br><b>:enter PRO</b>           |                          |                   |              |                | External (       | JRLs       |
| Queues                  |                |                                     |                          |                   | + New L      | IRL 🛛 🖌 🕯 Page | 1 of 1 (2 rec    | cords) ► א |
|                         | Active Open in | URL Template                        | call_center.php?agent=(  |                   | )☎=()        |                | Description      | Options    |
| History                 | No New window  | http://interno.crmOLD.org/integraci | ion_call_center.php?agen | t={AGENT_NUMB     | ER}☎={PHONE} |                | CRM Banco Previo | [Edit]     |
|                         |                |                                     |                          |                   |              |                |                  |            |
|                         |                |                                     |                          |                   |              |                |                  |            |
|                         |                |                                     |                          |                   |              |                |                  |            |
|                         |                |                                     |                          |                   |              |                |                  |            |
|                         |                | Elastix is licensed under           | GPL by PaloSanto Solu    | utions, 2006 - 20 | 14.          |                |                  |            |

Listado de información

| Active | Open in        | URL Template                                                                        | Description      | Options |
|--------|----------------|-------------------------------------------------------------------------------------|------------------|---------|
| Yes    | Embedded frame | http://interno.crm.org/integracion_call_center.php?agent={AGENT_NUMBER}☎={PHONE}    | CRM Banco        | [Edit]  |
| No     | New window     | http://interno.crmOLD.org/integracion_call_center.php?agent={AGENT_NUMBER}☎={PHONE} | CRM Banco Previo | [Edit]  |

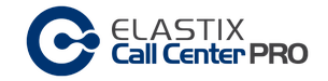

Despliega información de todas las urls externas registradas en el sistema de CallCenter.

Active: Estado de la url externa (Yes - No)

Yes - Activa y seleccionable desde las campañas

No – No Activa, no se puede utilizar desde las campañas

Open in: lugar por defecto donde se abrirá la url externa

URL Tempate: Información sobre el link elaborado para la ejecución de la aplicación externa

Description: Nombre corto que se utilizará para identificar a la url en los otros módulos.

Options: Acciones a tomar sobre la configuración del registro de la extensión.

#### Barra de acciones

+ New URL и • Page 1 of 1 (2 records) • и

New URL: Registrar una nueva url externa.

*Control de página:* Cambiar de página en el listado, cuando existen muchos elementos, el sistema despliega la información mediante páginas para hacer más eficiente la visualización.

## Registrar una nueva URL externa

En el módulo "External URLs" tomar la acción "New URL"

Se despliega la siguiente pantalla:

|                    | STIX<br>Center PRO                                                | Ne   | ew URL |
|--------------------|-------------------------------------------------------------------|------|--------|
|                    |                                                                   | Save | Cancel |
| URL Template: *    | http://interno.crm.org/integracion_call_center.php?agent={AGENT_I |      |        |
|                    | CRM Banco                                                         |      |        |
| URL Description: * |                                                                   |      |        |
|                    |                                                                   |      |        |
|                    |                                                                   |      |        |
| Open URL in: *     | New window •                                                      |      |        |
|                    | Embedded frame<br>JSONP                                           |      |        |

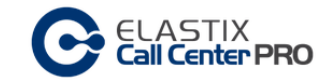

Información a completar:

*URL Template:* En este campo se coloca el link que hemos elaborado para la ejecución de la aplicación externa. Por ejemplo:

http://interno.crm.org/integracion\_call\_center.php?agent={\_\_AGENT\_NUMBER\_\_}&phone={\_\_PHONE\_\_}

*URL Description*: Este campo tiene una descripción del URL. Es recomendable hacer una descripción corta, ya que esta información es la referencia que se muestra en el campo "URLs Externos" cuando creamos una campaña saliente o entrante.

*Open URL in*: Permite seleccionar donde debe abrirse la aplicación, con las siguientes opciones: Nueva ventana, Marco embebido y JSONP.

La opción JSONP permite ejecutar JavaScript directamente dentro de la consola de agente. El URL entonces proporciona el JavaScript a ejecutar.

Los campos indicados con \* son obligatorios

Al finalizar la inserción dar "Save" para grabar los datos o "Cancel" para cancelar la creación.

### Editar una URL externa

En el módulo "URL externa" dar click sobre [Edit], correspondiente a la columna Options del listado.

| 6      | Cell Center PRO External URLs |                                                                                     |                  |           |  |  |
|--------|-------------------------------|-------------------------------------------------------------------------------------|------------------|-----------|--|--|
|        |                               | + New URL 🛛 🖌 Page                                                                  | 1 of 1 (2 rec    | ords) ► א |  |  |
| Active | Open in                       | URL Template                                                                        | Description      | Options   |  |  |
| Yes    | Embedded frame                | http://interno.crm.org/integracion_call_center.php?agent={AGENT_NUMBER}☎={PHONE}    | CRM Banco        | [Edit]    |  |  |
| No     | New window                    | http://interno.crmOLD.org/integracion_call_center.php?agent={AGENT_NUMBER}☎={PHONE} | CRM Banco Previo | [Edit]    |  |  |

#### Se despliega la siguiente pantalla:

| Cell Center F                  | PRO                                                              | Ed            | it URL |
|--------------------------------|------------------------------------------------------------------|---------------|--------|
|                                |                                                                  | Apply Changes | Cancel |
| URL Template: *                | http://interno.crm.org/integracion_call_center.php?agent={AGENT! |               |        |
| URL Description: *             | CRM Banco                                                        |               |        |
| Enable use of this template: * | 0                                                                |               |        |
| Open URL in: *                 | Embedded frame  New window Embedded frame JSONP                  |               |        |

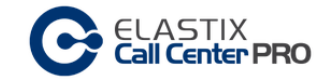

El sistema permite modificar todos los datos de registro.

El campo "Enable use of this template" permite habilitar o deshabilitar el uso de esta planilla de urls externas en las campañas.

Los campos indicados con \* son obligatorios

Al finalizar la edición dar "Apply Changes" para actualizar los datos o "Cancel" para cancelar.

#### Templates de una URL externa

La plantilla de URL puede contener identificadores con nombres entre llaves, como por ejemplo {HomeAddress}, los cuales serán reemplazados con los verdaderos valores escapados para cada llamada conectada.

Los identificadores disponibles son los nombres de los atributos de la llamada (con distinción de mayúsculas y minúsculas), además de los siguientes atributos por omisión de la llamada:

{\_AGENT\_NUMBER\_} Identificador del canal de agente, por ejemplo: Agent/9000

{\_CALL\_TYPE\_} uno de los valores 'incoming', 'outgoing'

{\_CAMPAIGN\_ID\_} ID interno de la campaña en curso

{\_CALL\_ID\_} ID interno de la campaña en curso

{\_PHONE\_} Número marcado o Caller-ID de la llamada conectada

{\_REMOTE\_CHANNEL\_} Identificador de canal de la llamada conectada

Un ejemplo de aplicación de esta funcionalidad podría ser el que el enlace abra la ventana de un CRM, y durante el proceso envíe el número de teléfono del cliente y solicite al CRM que muestre en pantalla la información del cliente que haga match con ese número.

El URL que abre esta aplicación es:

https://IP\_Address/index.php?id\_cliente={id\_cliente}&id\_planilla={id\_planilla}&id\_calls={\_\_CALL\_ID\_\_\_}&id\_campaign={\_\_CAMPAIGN\_ID\_\_}

Los dos primeros parámetros son columnas del csv (callfile) y los otros dos son atributos por omisión.

#### Módulo: Queues

En este módulo se seleccionan de todas las colas que están definidas en PBX Elastix cuales se utilizarán en el sistema de CallCenter Pro.

Ubicación

Pestaña "CCPRO Admin" SubMenú "Configuration" Menú lateral: "Queues"

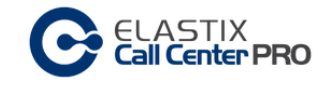

|                             | System     | Agenda                 | Email         | Fax               | DBY               | IM               |                       |                  | 69i#1                  |
|-----------------------------|------------|------------------------|---------------|-------------------|-------------------|------------------|-----------------------|------------------|------------------------|
| Accounts / Teams Breaks     | Age        | nts                    | Forms         | Configuration     | TBX               | 101              |                       |                  |                        |
| General Settings            |            |                        |               |                   |                   |                  |                       |                  | 🗷 ना ★ ?               |
| AMD Config<br>External URLs | C          | ELASTI)<br>Call Center | PRO           |                   |                   |                  |                       |                  | Queues                 |
| Oueues                      |            |                        |               | + Selec           | t Queue Activa    | ite 🔹 Change     | e Status 🏾 🕇 Show Fil | ter 🔻 🛛 🖌 Page 📗 | 1 of 1 (5 records) ► א |
|                             | Filter app | lied: Status = /       |               |                   |                   |                  |                       |                  |                        |
| History                     |            | Name Que               | Je            |                   |                   | Status           |                       | Options          |                        |
| 1100017                     | 0          | 1000                   |               |                   |                   | Active           |                       | [Edit]           |                        |
|                             | •          | 2000                   |               |                   |                   | Active           |                       | [Edit]           |                        |
|                             | •          | 3000                   |               |                   |                   | Active           |                       | [Edit]           |                        |
|                             | •          | 4000                   |               |                   |                   | Active           |                       | [Edit]           |                        |
|                             | •          | 5000                   |               |                   |                   | Inactive         |                       | [Edit]           |                        |
|                             |            | Name Que               | Je            |                   |                   | Status           |                       | Options          |                        |
|                             |            |                        |               |                   |                   |                  |                       | k ∢ Page         | 1 of 1 (5 records) > н |
|                             |            |                        |               |                   |                   |                  |                       |                  |                        |
|                             |            |                        | Elastix is li | ensed under GPL I | by PaloSanto Solu | tions. 2006 - 20 | 14.                   |                  |                        |

#### Listado de información

|   | Name Queue | Status   | Options |
|---|------------|----------|---------|
| • | 1000       | Active   | [Edit]  |
| • | 2000       | Active   | [Edit]  |
| • | 3000       | Active   | [Edit]  |
| • | 4000       | Active   | [Edit]  |
| • | 5000       | Inactive | [Edit]  |

Despliega información de todas las colas que han sido registradas en el sistema de CallCenter.

Name Queue: Numero de la cola, se relaciona con la Cola definida en PBX Elastix

Status: Estado de la cola (Active - Inactive)

Active - Activa y seleccionable desde las campañas

Inactive - No Activa, no se puede utilizar desde las campañas

Options: Acciones a tomar sobre la configuración del registro de la extensión.

| Barra de acciones                |                |            |               |                 |                                 |
|----------------------------------|----------------|------------|---------------|-----------------|---------------------------------|
|                                  | + Select Queue | Activate 🔹 | Change Status | ▼ Show Filter ▼ | N → Page 1 of 1 (5 records) → N |
| Filter applied: Status = All $X$ |                | Deactivate |               |                 |                                 |

Select Queue: Registrar una cola en el sistema CallCenter.

Change Status: Cambia el estado de la cola, Activar – Desactivar.

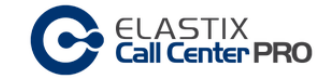

*Control de página:* Cambiar de página en el listado, cuando existen muchos elementos, el sistema despliega la información mediante páginas para hacer más eficiente la visualización.

Show Filter. Se dispone de campos para filtrar la información a presentar.

Para efectuar una búsqueda personalizada, completar los campos pertinentes, y dar click en "Search"

En fondo gris se presenta los filtros seleccionados en la búsqueda.

|                 |                | + Select Queue Activate | Change Status | 🕇 Hide Filter 🔺 | N ← Page 1 of 1 (5 records) → N |
|-----------------|----------------|-------------------------|---------------|-----------------|---------------------------------|
| Name:           |                |                         |               |                 |                                 |
| Status:         | All • Search   |                         |               |                 |                                 |
| Filter applied: | Status = All 🔀 |                         |               |                 |                                 |

Registrar una nueva cola

En el módulo "Queues" tomar la acción "Select Queue"

Se despliega la siguiente pantalla:

|           | Select Queue                      |             |
|-----------|-----------------------------------|-------------|
|           |                                   | Save Cancel |
| Queue :*  | 6000 CCBanco •                    |             |
|           | [Style] • [Font] • [Size] •       |             |
|           | B I U 画 画 画 一 田 田 伊 伊 体 🛆 🧶 🗟 🖏 🗊 |             |
|           |                                   |             |
| Script: * |                                   |             |
|           |                                   |             |
|           |                                   |             |
|           |                                   |             |
|           |                                   |             |

Información a completar:

Queue: Cola de PBX Elastix a utilizar en el CallCenter. Si una cola ya fue registrada, no estará disponible para su selección.

Esta selección se debe de realizar para toda cola que se quiera utilizar, sea para una campaña entrante como para una saliente.

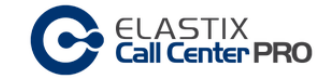

*Script*: Script por defecto que se le indicará al agente en su consola cuando atienda una llamada de esta cola. Este script puede sobre escribirse al momento de generar una campaña.

Campos indicados con \* son obligatorios

Al finalizar la inserción dar "Save" para grabar los datos o "Cancel" para cancelar la creación.

## Editar un registro de Cola

En el módulo "Queues" dar click sobre [Edit], correspondiente a la columna Options del listado.

| C               | _ASTIX<br><b>all Center PRO</b> |                         |               |               |           | Queues                 |
|-----------------|---------------------------------|-------------------------|---------------|---------------|-----------|------------------------|
|                 |                                 | + Select Queue Activate | Change Status | T Show Filter | - 🛛 🖌 🖌 🖌 | 1 of 1 (5 records) > э |
| Filter applied: | Status = All 🔀                  |                         |               |               |           |                        |
|                 | Name Queue                      |                         | Status        |               | Options   |                        |
| •               | 1000                            |                         | Active        |               | [Edit]    |                        |
| •               | 2000                            |                         | Active        |               | [Edit]    |                        |
| •               | 3000                            |                         | Active        |               | [Edit]    |                        |
| •               | 4000                            |                         | Active        |               | [Edit]    |                        |
| •               | 5000                            |                         | Inactive      |               | [Edit]    |                        |

## Se despliega la siguiente pantalla:

|           | STIX<br>enter PRO                 | Edit Queue 1000 |
|-----------|-----------------------------------|-----------------|
|           |                                   | Save Cancel     |
| Queue :*  | 1000 •                            |                 |
|           | [Style] • [Font] • [Size] •       |                 |
|           | B Z U 手 吾 君 一 扫 扫 译 译 🛕 🔌 🛞 🕼 🦈 🗖 |                 |
|           | Script por defecto de la cola     |                 |
|           |                                   |                 |
| Script: * |                                   |                 |
|           |                                   |                 |
|           |                                   |                 |
|           |                                   |                 |
|           |                                   |                 |

El sistema permite modificar todos los datos de registro.

Los campos indicados con \* son obligatorios

Al finalizar la edición dar "Save" para actualizar los datos o "Cancel" para cancelar.

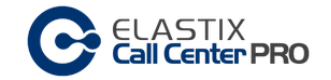

## Administración de usuarios Supervisores

Los supervisores son los usuarios que tienen la potestad de administrar y gestionar el módulo de CallCenter.

Lo usuarios supervisores se dividen en dos categorías, "Supervisores Generales" y "Supervisores de Teams"

Los "supervisores generales" administran el CallCenter, mientras que los "supervisores de teams" son los encargados de la gestión del CallCenter.

A continuación se detalla la lista de tareas que puede realizar cada tipo de supervisor.

Tabla comparativa tipos de supervisores:

| Tarea                        | Supervisor General | Supervisor Teams |
|------------------------------|--------------------|------------------|
| Parámetros configuración     | SI                 | NO               |
| Parámetros AMD               | SI                 | NO               |
| Parámetros URL externas      | SI                 | NO               |
| Definir PBXQueues a utilizar | SI                 | NO               |
| Administrar Supervisores     | SI                 | NO               |
| Administrar Teams            | SI                 | NO               |
| Asignar Teams/Supervisores   | SI                 | NO               |
| Crear Agentes                | SI                 | NO               |
| Crear ECCP Users             | SI                 | NO               |
| Administrar CallBack         | SI                 | NO               |
| Extensions                   |                    |                  |
| Add Agents to Queues         | SI                 | SI               |
| Administrar Breaks           | SI                 | NO               |
| Crear Forms Estáticos        | SI                 | SI               |
| Crear Forms Dinámicos        | SI                 | SI               |
| Ingoing Campaigns            | SI                 | SI               |
| Outgoing Campaigns           | SI                 | SI               |
| Do not Call list             | SI                 | SI               |
| Campaign Recycle             | NO                 | SI               |
| Reports                      | SI                 | SI               |
| Monitoring                   | SI                 | SI               |

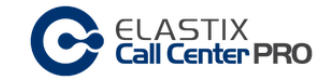

## Módulo: Administrar Supervisores

#### Ubicación

Pestaña "CCPRO Admin" SubMenú "Accounts / Teams" Menú lateral: "Supervisor Accounts"

|                         | System Agenda              | Email Fax                    | PBX                 | IM CCPro Admin 🗸                         | 6 Q 1 4 1                                              |
|-------------------------|----------------------------|------------------------------|---------------------|------------------------------------------|--------------------------------------------------------|
| Accounts / Teams Breaks | Agents Fo                  | orms Configura               | ion                 |                                          |                                                        |
| Supervisor Accounts     |                            |                              |                     |                                          | ଅଂ +ା ★ ?                                              |
| Teams<br>ECCP Users     | Cell Center I              | PRO                          |                     |                                          | Supervisor Accounts                                    |
|                         |                            |                              | + New Superv        | isor 🗙 Delete Supervisor 🔻 Show Filter 🔻 | н « Page 1 of 1 (4 records) → н                        |
| History                 | Filter applied: Type = All | Filter applied: Status       | = All               |                                          |                                                        |
|                         |                            | Username                     | Name                | Туре                                     | Status                                                 |
|                         | 0                          | julian                       | Julian              | Call Center Pro General Supervisor       |                                                        |
|                         |                            | josefina                     | Josefina            | Call Center Pro General Supervisor       |                                                        |
|                         | Assign Teams               | ricardo                      | Ricardo             | Call Center Pro Team Supervisor          |                                                        |
|                         | Assign Teams               | claudio                      | Claudio             | Call Center Pro Team Supervisor          |                                                        |
|                         |                            | Username                     | Name                | Туре                                     | Status                                                 |
|                         |                            |                              |                     |                                          | $H \leftarrow Page$ 1 of 1 (4 records) $\rightarrow H$ |
|                         | ·                          | Classics in linear and south | CDI hu Dele Casta ( | 2-1-1                                    | )                                                      |

#### Listado de información

|              | Username        | Name     | Туре                               | Status |
|--------------|-----------------|----------|------------------------------------|--------|
|              | julian          | Julian   | Call Center Pro General Supervisor |        |
|              | <u>josefina</u> | Josefina | Call Center Pro General Supervisor |        |
| Assign Teams | <u>ricardo</u>  | Ricardo  | Call Center Pro Team Supervisor    |        |
| Assign Teams | <u>claudio</u>  | Claudio  | Call Center Pro Team Supervisor    |        |

Despliega información de todos los supervisores creados en el sistema de CallCenter.

Username: Nombre de usuario, con el cual realiza login al sistema Elastix. Realizar un click para editar los datos del usuario (cambiar nombre, clave o tipo de supervisor)

Name: Nombre del supervisor

Type: Tipo de supervisor (CallCenter Pro Team, CallCenter Pro General)

*Status*: Columna que indica si el usuario tiene algún inconveniente en el sistema de usuarios Elastix.

Si la operativa es normal, no hay indicación de Status.

Si se indica "Repair", el usuario no está sincronizado con el sistema de usuarios Elastix, se debe de dar click sobre el status para que el sistema repare automáticamente el inconveniente.

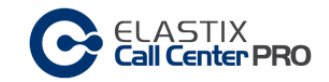

|              | Username        | Name     | Туре                               | Status        |
|--------------|-----------------|----------|------------------------------------|---------------|
|              | julian          | Julian   | Call Center Pro General Supervisor |               |
|              | <u>josefina</u> | Josefina | Call Center Pro General Supervisor |               |
| Assign Teams | <u>ricardo</u>  | Ricardo  | Call Center Pro Team Supervisor    |               |
| Assign Teams | <u>claudio</u>  | Claudio  | Call Center Pro Team Supervisor    | <u>Repair</u> |

Assign Teams: Acción con la cual se le asigna teams al supervisor. Esta acción está permitida solamente para los registros cuyo tipo sea "Supervisores de teams".

#### Barra de acciones

|                            | + New Supervisor             | × Delete Supervisor | ▼ Show Filter ▼ | 🛚 🖌 🖌 🖌 🖌 🖌 | 1 of 1 (4 records) ► א |
|----------------------------|------------------------------|---------------------|-----------------|-------------|------------------------|
| Filter applied: Type = All | Filter applied: Status = All |                     |                 |             |                        |

New Supervisor: Crear un supervisor.

*Delete Supervisor:* Eliminar el o los supervisores seleccionados. Para seleccionar uno o varios supervisores se debe de utilizar la caja de selección ubicada a la izquierda del listado.

*Control de página:* Cambiar de página en el listado, cuando existen muchos elementos, el sistema despliega la información mediante páginas para hacer más eficiente la visualización.

Show Filter: Se dispone de campos para filtrar la información a presentar.

Para efectuar una búsqueda personalizada, completar los campos pertinentes, y dar click en "Search"

En fondo gris se presenta los filtros seleccionados en la búsqueda.

|                 |            |                        | + New Supervisor | × Delete Supervisor | ▼ Hide Filter 🔺 | k ∢ Page | 1 of 1 (4 records) > м |
|-----------------|------------|------------------------|------------------|---------------------|-----------------|----------|------------------------|
| Name:           |            |                        |                  |                     |                 |          |                        |
| Type:           | All        |                        | ¥                |                     |                 |          |                        |
| Status:         | All        |                        |                  |                     |                 |          |                        |
| Teams:          | •          | Search                 |                  |                     |                 |          |                        |
| Filter applied: | Type = All | Filter applied: Status | = All            |                     |                 |          |                        |

## Crear usuario Supervisor

En el módulo "Supervisor Accounts" tomar la acción "New Supervisor"

Se despliega la siguiente pantalla:

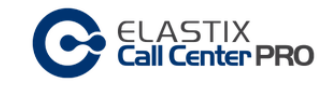

| Celastix<br>Call Center PRO |                                      | New Supervisor  |
|-----------------------------|--------------------------------------|-----------------|
|                             |                                      | Save Cancel     |
|                             |                                      | *Required field |
| Username: *                 | Usuario para login                   |                 |
| Name: *                     | Nombre del supervisor                |                 |
| Password: *                 | •••••                                |                 |
| Retype Password: *          | •••••                                |                 |
| Supervisor Type: *          | Call Center Pro General Supervisor • |                 |

Información a completar:

Username: Nombre de usuario, con el cual realiza login al sistema Elastix.

Name: Nombre del supervisor

Password: Clave con la cual el supervisor realiza el login al sistema Elastix

Type: Tipo de supervisor (CallCenter Pro Team, CallCenter Pro General)

Los campos indicados con \* son obligatorios

Al finalizar la inserción dar "Save" para grabar los datos o "Cancel" para cancelar la creación.

Editar usuario Supervisor

En el módulo "Supervisor Accounts" dar click sobre el usuario a editar

|              | Usemame         | Name     | Туре                               | Status |
|--------------|-----------------|----------|------------------------------------|--------|
|              | julian          | Julian   | Call Center Pro General Supervisor |        |
|              | <u>josefina</u> | Josefina | Call Center Pro General Supervisor |        |
| Assign Teams | <u>ricardo</u>  | Ricardo  | Call Center Pro Team Supervisor    |        |
| Assign Teams | claudio         | Claudio  | Call Center Pro Team Supervisor    |        |

## Se despliega la siguiente pantalla:

| Cell Center PRO    | Edit Supervisor josefina             |
|--------------------|--------------------------------------|
|                    | Apply Changes Cancel                 |
|                    | *Required field                      |
| Username: *        | josefina                             |
| Name: *            | Josefina                             |
| Password: *        | ••••                                 |
| Retype Password: * | ••••                                 |
| Supervisor Type: * | Call Center Pro General Supervisor • |

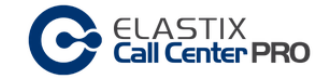

El sistema permite modificar todos los datos excepto el nombre de usuario.

Al finalizar la edición dar "Apply Changes" para actualizar los datos o "Cancel" para cancelar.

#### Crear primer usuario Supervisor General

El usuario admin de Elastix y los usuarios supervisores generales son quienes tienen la potestad de administrar los supervisores generales en el CallCenter Pro.

Para crear el primer supervisor general, se deben de seguir las siguientes tareas:

- 1) iniciar sesión en Elastix con usuario admin
- 2) Entrar en pestaña "CCPro Admin"
- 3) Menú secundario "Accounts / Teams"
- 4) Menú lateral "Supervisor Accounts"
- 5) Acción "New Supervisor"
- 6) Continuar con las acciones descriptas anteriormente (crear usuario Supervisor)

#### Asignar teams a un Supervisor

En el registro del supervisor al cual se le asignará los teams, dar click sobre "Assign Teams".

|                     | Username        | Name     | Туре                               | Status |
|---------------------|-----------------|----------|------------------------------------|--------|
|                     | julian          | Julian   | Call Center Pro General Supervisor |        |
|                     | <u>josefina</u> | Josefina | Call Center Pro General Supervisor |        |
| <u>Assign Teams</u> | ricardo         | Ricardo  | Call Center Pro Team Supervisor    |        |
| <u>Assign Teams</u> | <u>claudio</u>  | Claudio  | Call Center Pro Team Supervisor    |        |

#### Se despliega la siguiente pantalla:

| ELASTIX<br>Call Center PRO                                                             | Assign Teams to Supervisor ricardo |
|----------------------------------------------------------------------------------------|------------------------------------|
|                                                                                        | Apply Changes Cancel               |
| Available Teams Nocturno VIP-Nocturno * Drag and Drop TEAMs into 'Assigned Teams' Area | Assigned Teams VIP-Diurno Diurno   |

 Para asignar teams a un supervisor, previamente hay que crearlos desde el módulo "Teams" (ver capítulo Teams)

Se presenta dos grupos de selección: "Available Teams" y "Assigned Teams"

Available Teams: Se despliega todos los teams disponibles en el sistema.

Assigned Teams: Se despliega todos los teams asignados al supervisor correspondiente.

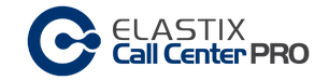

La tarea de asignación se realiza mediante una acción de Drag&Drop. Se toma el ítem desde el grupo "Available Teams" y se arrastra hacia el grupo "Assigned Teams"

Para desasignar un team se realiza la misma tarea pero invirtiendo los grupos. Se toma el ítem desde el grupo "*Assigned Teams*" y se arrastra hacia el grupo "*Available Teams*"

Al finalizar la asignación dar "Apply Changes" para actualizar los datos o "Cancel" para cancelar.

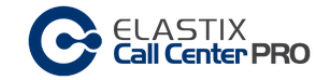

## Administración de Teams

Los teams son una entidad que unifica la gestión del CallCenter. Cada team puede contener campañas, formularios, y variada informacion.

Los teams son supervisados por los "Supervisores de Teams". Un supervisor puede estar a cargo de varios Teams, y un teams puede ser gestionado por varios supervisores simultáneamente.

De esta forma varios supervisores pueden monitorear la actividad del team.

## Módulo: Administrar Teams

## Ubicación

Pestaña "CCPRO Admin" SubMenú "Accounts / Teams" Menú lateral: "Teams"

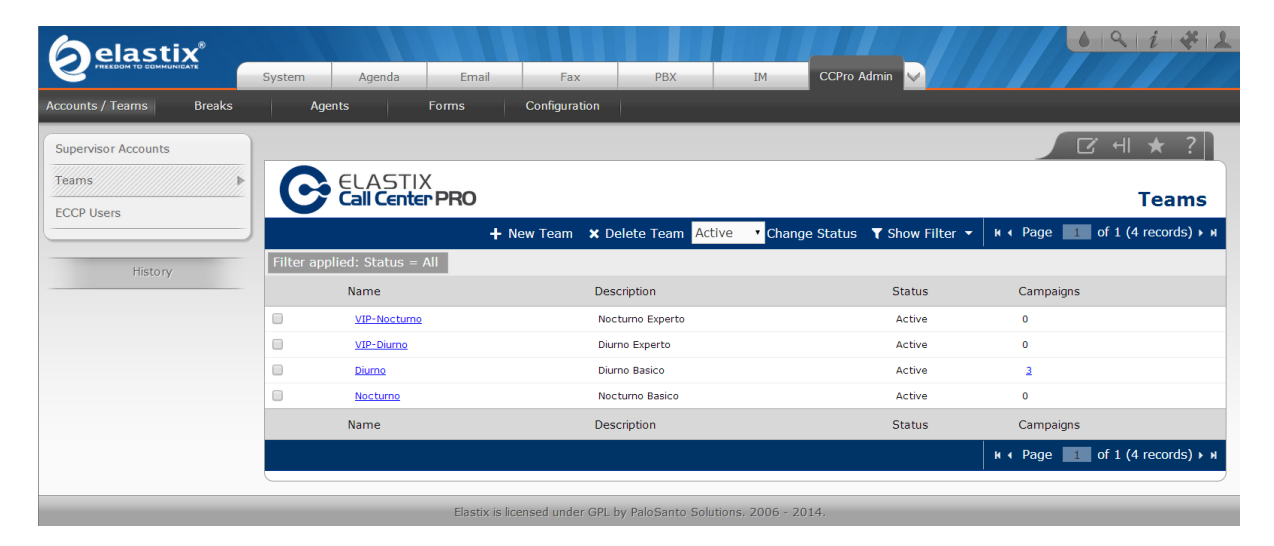

#### Listado de información

| Name               | Description      | Status | Campaigns |
|--------------------|------------------|--------|-----------|
| <u>VIP-Noctumo</u> | Nocturno Experto | Active | 0         |
| <u>VIP-Diurno</u>  | Diurno Experto   | Active | 0         |
| Diurno             | Diurno Basico    | Active | 3         |
| Nocturno           | Nocturno Basico  | Active | 0         |

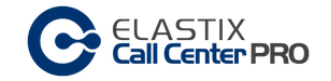

Despliega información de todos los teams creados en el sistema de CallCenter.

Name: Nombre del team, referencia que se utilizará en los otros módulos del CallCenter

Description: Breve descripción del Team

Status: Estado del team en el sistema (Active, Inactive)

Active: El team está activo y se puede utilizar desde todo el CallCenter.

Inactive: El Team permanece en el CallCenter, pero no se le puede utilizar desde otros módulos.

Campaigns: Indica la cantidad de campañas que tiene asignado dicho team.

Barra de acciones

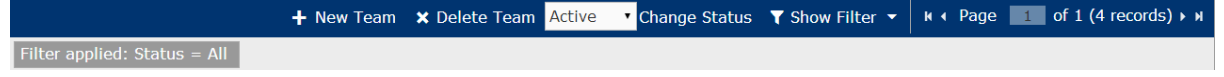

New Team: Crear un team.

Delete Team: Eliminar el o los teams seleccionados. Para seleccionar uno o varios teams se debe de utilizar la caja de selección ubicada a la izquierda del listado.

*Change Status:* Cambia el estado de uno o varios teams, *p*ara seleccionar uno o varios teams se debe de utilizar la caja de selección ubicada a la izquierda del listado.

*Control de página:* Cambiar de página en el listado, cuando existen muchos elementos, el sistema despliega la información mediante páginas para hacer más eficiente la visualización.

Show Filter. Se dispone de campos para filtrar la información a presentar.

Para efectuar una búsqueda personalizada, completar los campos pertinentes, y dar click en "Search"

En fondo gris se presenta los filtros seleccionados en la búsqueda.

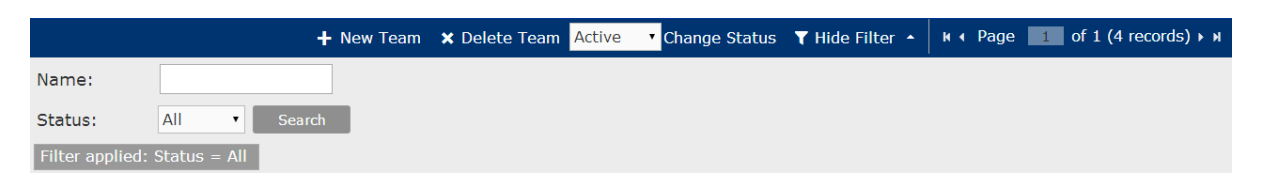

Crear Team

En el módulo "Teams" tomar la acción "New Team"

Se despliega la siguiente pantalla:

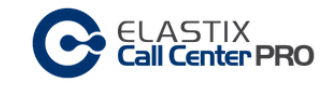

| Celastix<br>Call Center P | PRO | Create Tea | m       |
|---------------------------|-----|------------|---------|
|                           |     | Save Cance | el      |
|                           |     | *Required  | d field |
| Name: *                   |     |            |         |
| Description: *            |     |            |         |
|                           |     |            |         |

Información a completar:

Name: Nombre del team.

Description: Breve descripción del team.

Los campos indicados con \* son obligatorios

Al finalizar la inserción dar "Save" para grabar los datos o "Cancel" para cancelar la creación.

## Editar un Team

En el módulo "Teams" dar click sobre el team a editar

| Name                | Description      | Status | Campaigns |
|---------------------|------------------|--------|-----------|
| <u>VIP-Nocturno</u> | Nocturno Experto | Active | 0         |
| <u>VIP-Diurno</u>   | Diurno Experto   | Active | 0         |
| Diumo               | Diurno Basico    | Active | 3         |
| Nocturno            | Nocturno Basico  | Active | 0         |

Se despliega la siguiente pantalla:

| Cell Center Pl    | 30                          | Edit Team Diurno     |
|-------------------|-----------------------------|----------------------|
|                   |                             | Apply Changes Cancel |
| Name: *           | Diumo                       | *Required field      |
| Name:             | biano                       |                      |
| Status: *         | Active •                    |                      |
| Description: *    | Diurno Basico               |                      |
| Team's Campaigns: | • GAS<br>• test01<br>• GASS |                      |

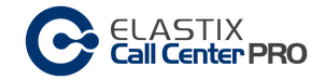

El sistema permite modificar todos los datos excepto el nombre del team. Los campos indicados con \* son obligatorios

Bajo el ítem "Team's Campaign" se indica las campañas asignadas al team. En el ejemplo "Recuperación", "Saldos" y "Promoción"

Al finalizar la edición dar "Apply Changes" para actualizar los datos o "Cancel" para cancelar.

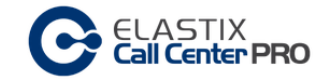

## Administración de Usuarios ECCP

Desde este módulo se administra los usuarios que se conectarán al CallCenter PRO mediante el protocolo ECCP.

## Módulo: ECCP Users

#### Ubicación

Pestaña "CCPRO Admin" SubMenú "Accounts / Teams" Menú lateral: "ECCP Users"

| <b>A</b> elastix®       |        |                      |                |                   |                  |                   |                 |              |             | i * 1           |
|-------------------------|--------|----------------------|----------------|-------------------|------------------|-------------------|-----------------|--------------|-------------|-----------------|
|                         | System | Agenda               | Email          | Fax               | PBX              | IM                | CCPro Admin 🖂   |              |             |                 |
| Accounts / Teams Breaks | Ag     | ents                 | Forms          | Configuration     |                  |                   |                 |              |             |                 |
| Supervisor Accounts     |        |                      |                |                   |                  |                   |                 |              |             | ╢★?]            |
| Teams<br>ECCP Users     |        | ELASTI<br>Call Cente | X<br>Er PRO    |                   |                  |                   |                 |              | EC          | CP Users        |
|                         |        |                      |                |                   |                  | +                 | New ECCP User 🗙 | Delete 🛛 🛚 🗸 | Page 1 of 1 | (1 records) 🕨 м |
| History                 |        | Na                   | me             |                   |                  |                   | Options         |              |             |                 |
|                         | 0      | age                  | entconsole     |                   |                  |                   | [Edit]          |              |             |                 |
|                         |        |                      |                |                   |                  |                   |                 |              |             |                 |
|                         |        |                      | Elastix is lic | ensed under GPL l | oy PaloSanto Sol | utions. 2006 - 20 | 14.             |              |             |                 |

#### Listado de información

|   | Name         | Options |
|---|--------------|---------|
| • | agentconsole | [Edit]  |

Despliega información de todos los usuarios ECCP creados en el sistema de CallCenter.

Name: Nombre del usuario, referencia que se utilizará al conectarse mediante ECCP

Options: Acciones a tomar sobre el usuario

Barra de acciones

+ New ECCP User X Delete H 

Page 1 of 1 (1 records) 

H

New ECCP User: Crear un usuario.

*Delete:* Eliminar el usuario seleccionado. Para seleccionar un usuario, utilizar el ítem de selección ubicado a la izquierda del listado.

*Control de página:* Cambiar de página en el listado, cuando existen muchos elementos, el sistema despliega la información mediante páginas para hacer más eficiente la visualización.

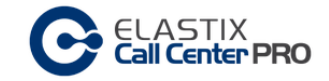

## Crear Usuario

En el módulo "ECCP Users" tomar la acción "*New ECCP User*"

#### Se despliega la siguiente pantalla:

| Cell Center PRO    |          | Create ECCP User |
|--------------------|----------|------------------|
|                    |          | Save Cancel      |
|                    |          | *Required field  |
| User name: *       | userECCP | ]                |
| Password: *        | ••••••   |                  |
| Retype password: * | •••••    | ]                |

Información a completar:

User name: Nombre del usuario.

Password: Clave con la cual el usuario realiza el login al sistema mediante ECCP

Los campos indicados con \* son obligatorios

Al finalizar la inserción dar "Save" para grabar los datos o "Cancel" para cancelar la creación.

## Editar un Usuario ECCP

En el módulo "ECCP Users" dar click sobre [Edit], correspondiente a la columna Options del listado.

|   | Name         | Options |
|---|--------------|---------|
| • | agentconsole | [Edit]  |

#### Se despliega la siguiente pantalla:

| Call Center PRO    | Edit ECCP User: agentconsole |
|--------------------|------------------------------|
|                    | Apply changes Cancel         |
|                    | *Required field              |
| User name: *       | agentconsole                 |
| Password: *        |                              |
| Retype password: * |                              |
|                    |                              |

El sistema permite modificar todos los datos del usuario, los cuales son obligatorios.

Al finalizar la edición dar "Apply Changes" para actualizar los datos o "Cancel" para cancelar.

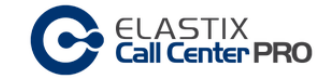

## Administración de Breaks

Es importante una buena definición de Breaks , ya que estos serán usados por los agentes desde su unidad de trabajo. Todos los Breaks se utilizan para todo el CallCenter, sin distinción de Teams, Campañas o Supervisores.

### Módulo: Breaks

#### Ubicación

Pestaña "CCPRO Admin" SubMenú "Breaks"

| Gelas            | stix         |        |             |       |               |     |              |                           |          | 6 9 i 4 1              |
|------------------|--------------|--------|-------------|-------|---------------|-----|--------------|---------------------------|----------|------------------------|
| PREEDOM TO G     | DMMUNICATE   | System | Agenda      | Email | Fax           | PBX | IM           | CCPro Admin 🧹             |          |                        |
| Accounts / Teams | Breaks       | Age    | ents        | Forms | Configuration |     |              |                           |          |                        |
|                  |              |        |             |       |               |     |              |                           |          | ⊠ ⊩ ★ ?                |
|                  | ASTIX        |        |             |       |               |     |              |                           |          |                        |
|                  | all Center P | RO     |             |       |               |     |              |                           | Break    | Administrator          |
|                  |              |        |             |       |               |     | + Create New | Break Activate Deactivate | u ∢ Page | 1 of 1 (3 records) > н |
|                  | Name         |        | Description |       |               |     | Status       | Options                   |          |                        |
| 0                | short        |        | corto       |       |               |     | Active       | [Edit Break]              |          |                        |
| •                | medium       |        | medio       |       |               |     | Active       | [Edit Break]              |          |                        |
| •                | large        |        | largo       |       |               |     | Active       | [Edit Break]              |          |                        |
|                  |              |        |             |       |               |     |              |                           |          |                        |

## Listado de información

|   | Name   | Description | Status | Options      |
|---|--------|-------------|--------|--------------|
| • | short  | corto       | Active | [Edit Break] |
| • | medium | medio       | Active | [Edit Break] |
| • | large  | largo       | Active | [Edit Break] |

Despliega información de todos los Breaks creados en el sistema de CallCenter.

Name: Referencia que utilizará el agente desde su consola.

Description: Breve descripción.

Status: Estado del break en el sistema (Active, Inactive)

Active: El Break está activo y se puede utilizar desde la consola del agente.

Inactive: El Break permanece en el CallCenter, pero no se le puede utilizar desde la consola del agente

Options: Acciones a tomar sobre el Break.

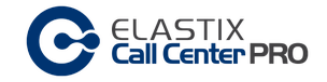

Barra de acciones

Create New Break: Crear un break.

Activate / Deactivate: Cambia el estado de un Break, de Active a Inactive y viceversa.

*Control de página:* Cambiar de página en el listado, cuando existen muchos elementos, el sistema despliega la información mediante páginas para hacer más eficiente la visualización.

## Crear Break

En el módulo "Breaks" tomar la acción "Create New Break"

Se despliega la siguiente pantalla:

| Cell Center PRO | New  | Break  |
|-----------------|------|--------|
|                 | Save | Cancel |
| Name: *         |      |        |
| Description: *  |      |        |

Información a completar:

Name: Nombre del break.

Description: Breve descripción.

Los campos indicados con \* son obligatorios

Al finalizar la inserción dar "Save" para grabar los datos o "Cancel" para cancelar la creación.

## Editar un Break

En el módulo "Breaks" dar click sobre [Edit], correspondiente a la columna Options del listado.

|   | Name   | Description | Status | Options      |
|---|--------|-------------|--------|--------------|
| • | short  | corto       | Active | [Edit Break] |
| • | medium | medio       | Active | [Edit_Break] |
| • | large  | largo       | Active | [Edit Break] |

Se despliega la siguiente pantalla:

| Cell Center PRO |        | Edit Break medium    |
|-----------------|--------|----------------------|
|                 |        | Apply changes Cancel |
| Name: *         | medium |                      |
| Description: *  | medio  |                      |
|                 |        |                      |

El sistema permite modificar todos los datos del usuario, los cuales son obligatorios.

Al finalizar la edición dar "Apply Changes" para actualizar los datos o "Cancel" para cancelar.

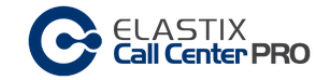

## Administración de Agentes

Se denomina Agentes a todas las personas que operan el sistema y recibirán llamadas del mismo.

Los agentes están presentes para todos los Teams y campañas del CallCenter Pro, la agrupación de agentes en los equipos de trabajo se definen mediante las colas y campañas (lo veremos en próximos capítulos)

Todo agente que se crea en este módulo estará disponible para su asignación desde cualquier campaña del sistema.

#### Módulo: Agents

Ubicación Pestaña "CCPRO Admin" SubMenú "Agents" Menú Lateral "Agents"

| elastix              |           |           |        |               |           |                     |                 |                             |
|----------------------|-----------|-----------|--------|---------------|-----------|---------------------|-----------------|-----------------------------|
|                      | System    | Agenda    | Email  | Fax           | PBX       | IM CCPr             | o Admin 🖌       |                             |
| ounts / Teams Breaks | Ag        | jents     | Forms  | Configuration | 1         |                     |                 |                             |
| ients                | )         |           |        |               |           |                     |                 | ि मा \star ?                |
| Ilback Extensions    | C         | ELASTI    | X      |               |           |                     |                 |                             |
| d to Queues          |           |           | ErPRU  |               |           |                     |                 | Agent                       |
|                      |           | F I OL I  | 10.000 |               | New Agent | X Delete Disconnect | ▼ Show Filter ▼ | K                           |
| History              | Filter ap | Configure |        | Number        |           | Name                | Status          | Options                     |
|                      | 0         | ~         |        | 102           |           | Sebastian           | On Line         | [Edit]                      |
|                      | 0         | ~         |        | 103           |           | Leonardo            | Off Line        | [Edit]                      |
|                      | 0         | V         |        | 104           |           | Juan                | Off Line        | [Edit]                      |
|                      | •         | V         |        | 105           |           | Alejandro           | Off Line        | [Edit]                      |
|                      | •         | ~         |        | 201           |           | Andres              | Off Line        | [Edit]                      |
|                      | •         | ~         |        | 202           |           | Jorge               | Off Line        | [Edit]                      |
|                      | •         | ~         |        | 203           |           | Mauricio            | Off Line        | [Edit]                      |
|                      | •         | ~         |        | 204           |           | Fabricio            | Off Line        | [Edit]                      |
|                      |           | Configure |        | Number        |           | Name                | Status          | Options                     |
|                      |           |           |        |               |           |                     |                 | K ∢ Page 1 of 1 (8 records) |

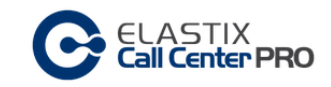

## Listado de información

|   | Configure   | Number | Name      | Status   | Options |
|---|-------------|--------|-----------|----------|---------|
| • | ~           | 102    | Sebastian | On Line  | [Edit]  |
| • | ~           | 103    | Leonardo  | Off Line | [Edit]  |
| • | ~           | 104    | Juan      | Off Line | [Edit]  |
| • | ~           | 105    | Alejandro | Off Line | [Edit]  |
| • | ~           | 201    | Andres    | Off Line | [Edit]  |
| • | ~           | 202    | Jorge     | Off Line | [Edit]  |
| • | ~           | 203    | Mauricio  | Off Line | [Edit]  |
| 0 | 8 By repair | 204    | Fabricio  |          | [Edit]  |

Despliega información de todos los agentes creados en el sistema de CallCenter.

Configure: Estatus de configuración del agente,

- La configuración del agente esta sincronizada con Asterisk.
- Sey repair Existe un inconveniente en la configuración, si damos click en "By repair" se intentará reparar la configuración. La solución al inconveniente puede ser eliminar el agente seleccionado.

## Number: Número de agente

Name: Nombre del agente.

Status: Estado del agente en el sistema (On Line – Off Line)

On Line: El agente está logeado en el sistema.

Off Line: El agente no está conectado al sistema

Options: Acciones a tomar sobre la configuración agente.

Barra de acciones

+ New Agent ★ Delete Disconnect ▼ Show Filter - K < Page II of 1 (8 records) > N

Filter applied: Status = All 🗙

New Agent: Crear un agente.

Delete: Elimina un agente.

Disconnect : Desloguea y desconecta al agente del sistema.

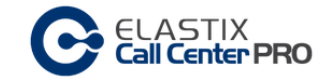

*Control de página:* Cambiar de página en el listado, cuando existen muchos elementos, el sistema despliega la información mediante páginas para hacer más eficiente la visualización.

Show Filter. Se dispone de campos para filtrar la información a presentar.

Para efectuar una búsqueda personalizada, completar los campos pertinentes, y dar click en "Search"

En fondo gris se presenta los filtros seleccionados en la búsqueda.

|                 |          |       | + New Agent | × Delete Disconnect | ▼ Hide Filter 🔺 | к ∢ Page 1 of 1 (8 records) → и |
|-----------------|----------|-------|-------------|---------------------|-----------------|---------------------------------|
| Status:         | All      | •     |             |                     |                 |                                 |
| Filter applied: | Status = | All > | 8           |                     |                 |                                 |

#### Crear un agente

En el módulo "Agents" tomar la acción "New Agent"

Se despliega la siguiente pantalla:

| CellASTIX<br>Call Center PRO |       | New Agent       |
|------------------------------|-------|-----------------|
|                              |       | Save Cancel     |
|                              |       | *Required field |
| Agent Number: *              | 202   |                 |
| Name: *                      | Jorge |                 |
| Password: *                  | ••••  |                 |
| Retype password: *           | ••••  |                 |
| ECCP Password:               |       |                 |
| Retype ECCP password:        |       |                 |

Información a completar:

*Agent Number:* Numero del agente (este no es el número de la extensión telefónica, es el identificador del agente)

Name: Nombre del agente

Password: Clave que el agente utilizará para iniciar su sesión en la consola de agente.

*ECCP Password*: Si el agente se puede conectar directamente desde el protocolo ECCP, ésta será la clave para iniciar su sesión (este campo no es obligatorio, por medidas de seguridad, si no se completa dicho campo, el sistema generará una clave compleja automáticamente).

Los campos indicados con \* son obligatorios

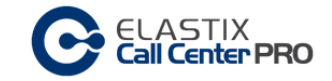

Al finalizar la inserción dar "Save" para grabar los datos o "Cancel" para cancelar la creación.

## Editar un Agente

En el módulo "Agent" dar click sobre [Edit], correspondiente a la columna Options del listado.

|            | Configure              | Number | Name      | Status   | Options |
|------------|------------------------|--------|-----------|----------|---------|
|            | V                      | 102    | Sebastian | Off Line | [Edit]  |
|            | V                      | 103    | Leonardo  | Off Line | [Edit]  |
| $\bigcirc$ | V                      | 104    | Juan      | Off Line | [Edit]  |
| $\bigcirc$ | V                      | 105    | Alejandro | Off Line | [Edit]  |
| $\bigcirc$ | V                      | 201    | Andres    | Off Line | [Edit]  |
| $\bigcirc$ | V                      | 202    | Jorge     | Off Line | [Edit]  |
| 0          | V                      | 203    | Mauricio  | Off Line | [Edit]  |
| 0          | 😵 <sub>By repair</sub> | 204    | Fabricio  |          | [Edit]  |

Se despliega la siguiente pantalla:

| Cell Center PRO       |                                         | Edit Agent 203       |
|-----------------------|-----------------------------------------|----------------------|
|                       |                                         | Apply changes Cancel |
|                       |                                         | *Required field      |
| Agent Number: *       | 203                                     |                      |
| Name: *               | Mauricio                                |                      |
| Password: *           | ••••                                    |                      |
| Retype password: *    |                                         |                      |
| ECCP Password:        | •••••                                   |                      |
| Retype ECCP password: | • • • • • • • • • • • • • • • • • • • • |                      |

El sistema permite modificar todos los datos del usuario a excepción del número de agente,

Los campos indicados con \* son obligatorios

Al finalizar la edición dar "Apply Changes" para actualizar los datos o "Cancel" para cancelar.

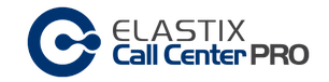

## Configuración Estándar y Configuración Dinámica

La siguiente información se tomó del libro "Implementando Call Center con Elastix" de Paul Estrella

Bajo la configuración normal del Call Center, el agente ingresa en el servidor Elastix y hace login en él, para esto requiere una extensión y un teléfono IP o un softphone. Al hacer login recibe una llamada a la extensión, coloca la contraseña de agente e ingresa al Call Center, donde permanece en estado "libre" hasta que le sea transferida o asignada una llamada.

Durante esta operación, su extensión permanece en el modo llamada, de manera permanente hasta que salga del módulo. Entre llamada y llamada el agente escucha "música en espera", método para diferenciar el estado "libre" de "ocupado", o "en llamada".

Este proceso de operación lo denominaremos configuración estándar.

La introducción de "Callback Login", permite que el modo de operación sea diferente, en el sentido en que el agente no tenga que estar en la extensión todo el tiempo sino que reciba una llamada cuando le sea asignada por el Call Center.

En esta configuración el agente ingresa al servidor Elastix, selecciona una extensión disponible para "Callback Login", coloca la contraseña e ingresa al Call Center. En este proceso su extensión no recibe una llamada para confirmar el ingreso y en su lugar su interfaz muestra la consola de agente, donde permanece en estado "libre" hasta que le sea asignada una llamada.

Durante esta operación, su extensión permanece colgada y sonará cuando reciba una llamada del módulo, al contestar su estado pasará a "ocupado" mientras dure la llamada. Al colgar su estado volverá a "libre".

Este proceso no requiere que el agente esté en llamada de manera permanente, sino esperando que suene su extensión. Denominaremos a esta operación como configuración dinámica.

El registro de extensiones que estarán disponibles al momento de que el agente se conecte al sistema se define en el módulo "CallBack Extensions"

La operación del módulo bajo una configuración estándar requiere que el agente mantenga su extensión en una llamada permanente y sea la cola la que asigna o transfiere llamadas de una campaña, entrante o saliente.

Durante esta operación el agente escuchará alguno de los archivos de música que tengamos disponibles en nuestros directorios de música en espera, cuando no tenga asignada una llamada de alguna campaña. Bajo algunos escenarios, el mantenerse en llamada permanente escuchando música en espera puede resultar molesto.

En una campaña saliente las posibilidades de estar en espera son reducidas, debido a que la campaña es controlada y se busca llamar a la mayor cantidad de números posibles durante la jornada de trabajo, de tal manera que el tiempo de espera del agente es menor.

Bajo este escenario es probable que el agente pase un 95% del tiempo conversando con los clientes de la campaña.

El caso es diferente en una campaña entrante, en la que las llamadas son producto de alguna campaña comercial que busca captar un interés espontáneo en el cliente y este deba llamar al call center, o que el agente pertenezca a un departamento de soporte que recibe llamadas frecuentes a un nivel moderado.

Si el tiempo de espera del agente es mayor al 20 o al 30 por ciento, es seguro que el escuchar música en espera de manera constante presentará para él una molestia.

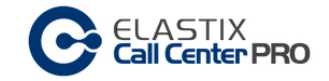

Esta situación motivó que se incluyera la funcionalidad, llamada "Callback Login", la cual permite que un agente/operador del call center, esté operando sin tener que permanecer en la llamada de manera constante.

Esta funcionalidad se implementa usando AMI para ejecutar QueueAdd sobre la extensión del agente y la cola de la campaña. Es decir que cuando el agente hace login en el módulo el agente se añade a la cola con la extensión colgada. Al hacer Logout, QueueRemove saca al agente de la cola.

El agente estático (el que pertenece a una configuración estándar) siempre pertenece a la cola, aunque puede estar "no disponible".

El agente dinámico aparece y desaparece de la cola según QueueAdd y QueueRemove.

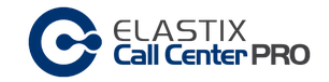

## Administración de CallBack Extensions

Se definen las extensiones que el sistema tendrá como disponibles al momento en que el agente se conecte al sistema en modo Callback Login.

Aquí no se administran las extensiones del sistema, sino que de todas las extensiones existentes (en la PBX Elastix) se seleccionan las que únicamente se utilizarán para el método CallBack Login.

Por mas información sobre los modos de operación del agente, dirigirse al capítulo "Configuración Estándar y Configuración Dinámica".

## Módulo: CallBack Extensions

Ubicación Pestaña "CCPRO Admin" SubMenú "Agents" Menú Lateral "CallBack Extensions"

| <b>S</b> elastix        |            |                     |              |                     |                   |                  |                           |                              | 612   |
|-------------------------|------------|---------------------|--------------|---------------------|-------------------|------------------|---------------------------|------------------------------|-------|
|                         | System     | Agenda              | Email        | Fax                 | PBX               | IM               | CCPro Admin 🖌 🖊           |                              |       |
| Accounts / Teams Breaks | Age        | nts                 | Forms        | Configuration       |                   |                  |                           |                              |       |
| Agents                  |            |                     |              |                     |                   |                  |                           | 🛛 भा \star                   | ?     |
| Callback Extensions     | C          | ELASTI<br>Call Cent | X<br>Er PRO  |                     |                   |                  |                           | Callback Extension           | ns    |
|                         |            |                     |              | + New call          | back extension    | 🗙 Delete D       | isconnect 🛛 🍸 Show Filter | - N A Page 1 of 1 (2 records | ) к н |
| History                 | Filter app | lied: Status =      |              |                     |                   |                  |                           |                              |       |
|                         |            | Number              |              | Name                |                   |                  | Status                    | Options                      |       |
|                         | •          | 1001                |              | Remoto 100          | 01                |                  | On Line                   | [Edit]                       |       |
|                         | •          | 1002                |              | Remoto 100          | 12                |                  | Off Line                  | [Edit]                       |       |
|                         |            |                     |              |                     |                   |                  |                           |                              |       |
|                         |            |                     |              |                     |                   |                  |                           |                              |       |
|                         |            |                     |              |                     |                   |                  |                           |                              |       |
|                         |            |                     | Elastix is l | icensed under GPL b | oy PaloSanto Solu | itions. 2006 - 2 | 014.                      |                              |       |

#### Listado de información

|   | Number | Name        | Status   | Options |
|---|--------|-------------|----------|---------|
| • | 1001   | Remoto 1001 | On Line  | [Edit]  |
| 0 | 1002   | Remoto 1002 | Off Line | [Edit]  |

Despliega información de todas las extensiones registradas en el sistema de CallCenter para ser usadas mediante CallBack Login.
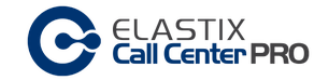

Number: Número de extensión registrada

Name: Nombre de la extensión. (en el CallCenter)

Status: Estado de login en la extensión (On Line – Off Line)

On Line: Una extensión está en uso en el sistema.

Off Line: Una extensión no está en uso en el sistema.

Options: Acciones a tomar sobre la configuración del registro de la extensión.

Barra de acciones

+ New callback extension 🗙 Delete Disconnect 🍸 Show Filter 👻 и ч Page 💶 of 1 (2 records) > и

Filter applied: Status = All  $\mathbf{X}$ 

New callback extension: Registrar una extensión para el uso de Callback login

Delete: Elimina un registro de extensión.

Disconnect : Desloguea y desconecta la sesión registrada en dicha extensión del sistema.

*Control de página:* Cambiar de página en el listado, cuando existen muchos elementos, el sistema despliega la información mediante páginas para hacer más eficiente la visualización.

Show Filter: Se dispone de campos para filtrar la información a presentar.

Para efectuar una búsqueda personalizada, completar los campos pertinentes.

En fondo gris se presenta los filtros seleccionados en la búsqueda.

 + New callback extension
 X Delete Disconnect
 Y Hide Filter
 N < Page</td>
 1
 of 1 (2 records) > N

 Status:
 All
 All
 Filter applied: Status = All [X]
 Status
 Status
 Status
 Status
 Status
 Status
 Status
 Status
 Status
 Status
 Status
 Status
 Status
 Status
 Status
 Status
 Status
 Status
 Status
 Status
 Status
 Status
 Status
 Status
 Status
 Status
 Status
 Status
 Status
 Status
 Status
 Status
 Status
 Status
 Status
 Status
 Status
 Status
 Status
 Status
 Status
 Status
 Status
 Status
 Status
 Status
 Status
 Status
 Status
 Status
 Status
 Status
 Status
 Status
 Status
 Status
 Status
 Status
 Status
 Status
 Status
 Status
 Status
 Status
 Status
 Status
 Status
 Status
 Status
 Status
 Status
 Status
 Status
 Status
 Status
 Status
 Status
 Status

Registrar una extensión para uso de CallBack login

En el módulo "CallBack Extensions" tomar la acción "New callback extension"

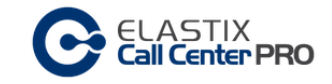

# Se despliega la siguiente pantalla:

| Cell Center PRO       |             | New Callback Extension |
|-----------------------|-------------|------------------------|
|                       |             | Save Cancel            |
|                       |             | *Required field        |
| Callback extension: * | SIP/1004 •  |                        |
| Name: *               | Remoto 1004 |                        |
| Password: *           | ••••        |                        |
| Retype password: *    | ••••        |                        |
| ECCP Password:        |             |                        |
| Retype ECCP password: |             |                        |
|                       |             |                        |

## Información a completar:

*Callback extension:* Se presentan todas las extensiones definidas en PBX Elastix. Se debe de seleccionar la que se desee registrar.

*Name*: Nombre de la extensión que se le presentará al agente al momento de conectarse con el sistema.

*Password*: Clave que el agente utilizará en dicha extensión para iniciar la sesión en la consola de agente.

ECCP Password: Si el agente se puede conectar directamente desde el protocolo ECCP, ésta será la clave para iniciar su sesión en el ECCP (este campo no es obligatorio, por medidas de seguridad, si no se completa dicho campo, el sistema generará una clave compleja automáticamente).

Los campos indicados con \* son obligatorios

Al finalizar la inserción dar "Save" para grabar los datos o "Cancel" para cancelar la creación.

## Editar un registro de extensión para uso de Callback

En el módulo "CallBack Extensions" dar click sobre [Edit], correspondiente a la columna Options del listado.

|   | Number | Name        | Status   | Options |
|---|--------|-------------|----------|---------|
| • | 1001   | Remoto 1001 | On Line  | [Edit]  |
| • | 1002   | Remoto 1002 | Off Line | [Edit]  |

Se despliega la siguiente pantalla:

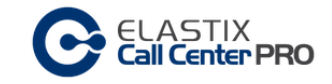

| CellASTIX<br>Call Center PRO | Edit Callback Exntension | on Remoto 1001       |
|------------------------------|--------------------------|----------------------|
|                              |                          | Apply changes Cancel |
|                              |                          | *Required field      |
| Callback extension: *        | SIP/1001                 |                      |
| Name: *                      | Remoto 1001              |                      |
| Password: *                  | ••••                     |                      |
| Retype password: *           | ••••                     |                      |
| ECCP Password:               | •••••                    |                      |
| Retype ECCP password:        | •••••                    |                      |

El sistema permite modificar todos los datos de registro a excepción del número de la extensión de CallBack.

Los campos indicados con \* son obligatorios

Al finalizar la edición dar "Apply Changes" para actualizar los datos o "Cancel" para cancelar.

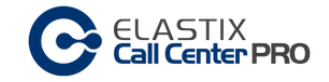

# Asignación de agentes a las colas

El supervisor asigna o remueve agentes de las colas.

# Módulo: Add to Queues

## Ubicación

Pestaña "CCPRO Admin" SubMenú "Agents" Menú Lateral "Add to Queues"

|                         | CCPro Admin | Call Center CCPro Manage        | <u> </u>                                    | 11 |
|-------------------------|-------------|---------------------------------|---------------------------------------------|----|
| Accounts / Teams Breaks | Agents      | Forms Configuration             |                                             |    |
| Agents                  |             |                                 | 🖸 🗹 स 🛧 ?                                   |    |
| Callback Extensions     | <b>C</b>    |                                 |                                             |    |
| Add to Output           |             | all Center PRO                  | Assign Agents                               | s  |
| Add to Quedes           |             |                                 | ▼ Show Filter ▼ R ← Page 1 of 1 (4 records) | н  |
| History                 | Queue       | Static Agents                   | Dynamic Agents                              |    |
|                         | 3000        | 1 static agent/s                | 0 dynamic agent/s                           |    |
|                         | 4000        | 2 static agent/s                | <u>1 dynamic agent/s</u>                    |    |
|                         | 1000        | 0 static agent/s                | 0 dynamic agent/s                           |    |
|                         | 2000        | 0 static agent/s                | 0 dynamic agent/s                           |    |
|                         | Queue       | Static Agents                   | Dynamic Agents                              |    |
|                         |             |                                 | N V Page II of 1 (4 records)                | н  |
|                         |             |                                 |                                             |    |
|                         |             | Elastix is licensed under GPL b | y PaloSanto Solutions, 2006 - 2014.         |    |

Listado de información

| Queue | Static Agents           | Dynamic Agents           |
|-------|-------------------------|--------------------------|
| 3000  | 1 static agent/s        | <u>0 dynamic agent/s</u> |
| 4000  | 2 static agent/s        | <u>1 dynamic agent/s</u> |
| 1000  | 0 static agent/s        | <u>0 dynamic agent/s</u> |
| 2000  | <u>0 static agent/s</u> | <u>0 dynamic agent/s</u> |

Despliega información de todos los miembros de las colas registrados en el sistema de CallCenter. Listado de agentes dinámicos como estáticos.

Los agentes dinámicos son los que se configuran mediante CallBack Extensions.

Queue: Número de cola

Static Agents: Cantidad de agentes estáticos asignados a dicha cola

Dynamic Agents: Cantidad de agentes dinámicos asignados a dicha cola

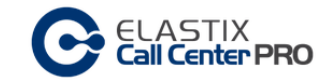

Barra de acciones

▼ Show Filter ▼ K Page 1 of 1 (4 records) ► N

*Control de página:* Cambiar de página en el listado, cuando existen muchos elementos, el sistema despliega la información mediante páginas para hacer más eficiente la visualización.

Show Filter: Se dispone de campos para filtrar la información a presentar.

Para efectuar una búsqueda personalizada, completar los campos pertinentes.

En fondo gris se presenta los filtros seleccionados en la búsqueda.

|         |             | ▼ Hide Filter 🔺 | $H \leftarrow Page$ 1 of 1 (4 records) $\rightarrow H$ |
|---------|-------------|-----------------|--------------------------------------------------------|
| Search: | 3000 Search |                 |                                                        |

# Asignar agentes a las colas

Para asignar agentes estáticos se debe de dar click sobre la columna Static Agents, mientras que para asignar agentes dinámicos dar click en la columna Dynamic Agents.

| Queue | Static Agents           | Dynamic Agents           |
|-------|-------------------------|--------------------------|
| 3000  | <u>1 static agent/s</u> | <u>0 dynamic agent/s</u> |
| 4000  | 2 static agent/s        | <u>1 dynamic agent/s</u> |
| 1000  | <u>0 static agent/s</u> | <u>0 dynamic agent/s</u> |
| 2000  | <u>0 static agent/s</u> | <u>0 dynamic agent/s</u> |

# Se despliega la siguiente pantalla:

| ELASTIX<br>Call Center PRO                                                                                                    | Assign Static Agents for Queue 4000 |
|----------------------------------------------------------------------------------------------------|-------------------------------------|
|                                                                                                    | Apply Changes Cancel                |
| Agent/204         Agent/203         Agent/105         Agent/104         Agent/103         * Drag and Drop AGENTs into 'Assigned Agents' Area | Assigned Agents Agent/102 Agent/201 |

 Para asignar agentes a una cola, previamente hay que crearlos desde el módulo "Agents" (ver capítulo Creación de Agentes)

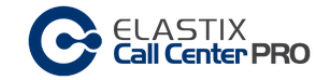

Se presenta dos grupos de selección: "Available Agents" y "Assigned Agents"

Available Agents: Se despliega todos los agentes disponibles en el sistema.

Assigned Agents: Se despliega todos los agentes asignados a la cola correspondiente.

La tarea de asignación se realiza mediante una acción de Drag&Drop. Se toma el ítem desde el grupo "Available Agents" y se arrastra hacia el grupo "Assigned Agents"

Para desasignar un agente se realiza la misma tarea pero invirtiendo los grupos. Se toma el ítem desde el grupo "Assigned Agents" y se arrastra hacia el grupo "Available Agents"

Al finalizar la asignación dar "Apply Changes" para actualizar los datos o "Cancel" para cancelar.

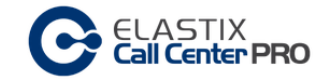

# Administración de Formularios

Parte de la siguiente información se tomó del libro "Implementando Call Center con Elastix" de Paul Estrella, Capítulo "4.4 Formularios"

Los formularios son una parte importante de la operación de campañas y llamadas en un Contact Center.

En ellos el agente/operador registra la información que se consulta a cada cliente o abonado que llama o al que se llama.

Esto implica que es vital tanto para campañas salientes como para campañas entrantes.

Nota: Se recomienda diseñar todos los formularios con suficiente anticipación, si es posible hacer un listado previo en otros medios y pulirlo antes de ir al módulo a crearlos.

# Módulo: Formularios Estáticos

Ubicación Pestaña "CCPRO Admin" SubMenú "Forms" Menú Lateral "Static Forms"

|                         | System Agenda En                                             | nail Fax PBX                     | ІМ ССРго А        | Admin 🗸                   | 6 9 i # 1                |
|-------------------------|--------------------------------------------------------------|----------------------------------|-------------------|---------------------------|--------------------------|
| Accounts / Teams Breaks | Agents Forms                                                 | Configuration                    |                   |                           |                          |
| Static Forms            | ]                                                            |                                  |                   |                           | 🖸 सा ★ ?                 |
| Static Form Preview     | ELASTIX<br>Call Center PRO                                   | )                                |                   |                           | Static Forms             |
| Dynamic Form Designer   |                                                              |                                  | + Create New Form | T Hide Filter ▲ 🛛 🖌 🕇 Pag | e 1 of 1 (1 records) ► M |
| History                 | Status:     Active       Filter applied:     Status = Active | X                                |                   |                           |                          |
| THEOLY                  | Name                                                         | Description                      |                   | Status                    | Options                  |
|                         | Formulario Estatico                                          | Formulario estático de demostrac | ción              | Active                    | View                     |
|                         |                                                              |                                  |                   |                           |                          |

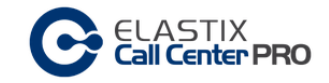

#### Listado de información

| Name                | Description                         | Status | Options     |
|---------------------|-------------------------------------|--------|-------------|
| Formulario Estatico | Formulario estático de demostración | Active | <u>View</u> |

Despliega información de todos los formularios registrados en el sistema de CallCenter.

Name: Nombre del formulario.

Description: Breve comentario del mismo

Status: Estado (Active - Inactive)

Active: El formulario se puede asignar en una campaña.

Inactive: El formulario está inactivo para el sistema, no se puede asignar a una campaña.

Options: Acciones a tomar sobre la configuración del formulario.

#### Barra de acciones

|                 |                 | + Create New Form | ▼ Hide Filter ▲ | $\mathbf{N} 4$ Page <b>1</b> of 1 (1 records) $\mathbf{N}$ |
|-----------------|-----------------|-------------------|-----------------|------------------------------------------------------------|
| Status:         | Active •        |                   |                 |                                                            |
| Filter applied: | Status = Active |                   |                 |                                                            |

Create New Form: Crea un formulario estático.

*Control de página:* Cambiar de página en el listado, cuando existen muchos elementos, el sistema despliega la información mediante páginas para hacer más eficiente la visualización.

Show Filter. Se dispone de campos para filtrar la información a presentar.

Para efectuar una búsqueda personalizada, completar los campos pertinentes.

En fondo gris se presenta los filtros seleccionados en la búsqueda.

## Crear un formulario estático

En el módulo "Static Forms" tomar la acción "Create New Form"

Se despliega la siguiente pantalla:

|                        | New Static Form |
|------------------------|-----------------|
|                        | Save Cancel     |
|                        | *Required field |
| Name: *                | Description:    |
|                        |                 |
| New Field Add Field    |                 |
| Field Name: *          | Order: *        |
|                        |                 |
| Type: * Type Text •    |                 |
| Type Text<br>Type List |                 |
| Type Date              |                 |
| Type Label             |                 |

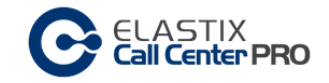

Información a completar:

Name: Identificación del formulario.

Description: Breve comentario.

# Área de generación de campos

Field Name: Nombre del campo Order: Orden de aparición del campo Type: Tipo de información que contendrá el campo Acción "Add Field" : Crea el campo con los valores citados anteriormente. Se permite agregar tantos campos como se requiera. Los campos indicados con \* son obligatorios

Los tipos de campo que se pueden adicionar en la sección "New Field", son:

- Campo de Texto
- Campo de Selección de Lista
- Campo de Fecha
- Campo de área de Texto
- Campo tipo etiqueta

Al finalizar la inserción dar "Save" para grabar los datos o "Cancel" para cancelar la creación.

## Editar un formulario estático

En el módulo "Static Forms" dar click sobre [View], correspondiente a la columna Options del listado.

| Name                | Description                         | Status | Options     |  |
|---------------------|-------------------------------------|--------|-------------|--|
| Formulario Estatico | Formulario estático de demostración | Active | <u>View</u> |  |

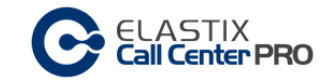

# Se despliega la siguiente pantalla:

| C     | ELASTIX<br>Call Center PRO |           |      |             |                  | For      | n Forr     | nulario | Estatico        |
|-------|----------------------------|-----------|------|-------------|------------------|----------|------------|---------|-----------------|
|       |                            |           |      |             | Edit             |          | Deactivate | Delete  | Cancel          |
|       |                            |           |      |             |                  |          |            |         | *Required field |
| Name: | Formulario Estatico        |           |      | Description | : Formulario     | estático | de demost  | ración  |                 |
| Order | Field Name                 |           | Туре |             |                  |          | Values     | ;       |                 |
| 1     | Fecha                      | Date      |      |             |                  |          |            |         |                 |
| 2     | Texto                      | Text      |      |             |                  |          |            |         |                 |
| 3     | Seleccion                  | List      |      | Va          | lor 01,Valor 02, |          |            |         |                 |
| 4     | Comentario                 | Text Area |      |             |                  |          |            |         |                 |

Se presenta un listado con todos los campos que contiene el formulario,

En esta pantalla también se tiene acceso a una barra de acciones que permite:

- Edit Editar un formulario
- Deactive Active Cambiar el estado
- Delete Eliminar
- Cancel Retornar al listado de todos los formularios

Cuando editamos el formulario (Acción Edit), se presenta la siguiente pantalla, donde sistema permite modificar todos los datos.

Si se necesita cambiar los atributos a un campo, dar click sobre la acción Edit (columna Options) del registro de campo.

| Apply changes                                                                  | Cancel        |
|--------------------------------------------------------------------------------|---------------|
| *R                                                                             | equired field |
| Name: * Formulario Estatico  Description: Formulario estático de  demostración |               |
| New Field Add Field                                                            |               |
| Field Name: *                                                                  |               |
| Type: * Type Text •                                                            |               |
| Delete Order Field Name Type Values Option                                     | 15            |
| 1 Fecha Date Edit                                                              |               |
| 2 Texto Text Edit                                                              |               |
| 3     Seleccion     List     Valor 01, Valor 02,     Edit                      |               |
| 4     Comentario     Text Area     Edit                                        |               |

Los campos indicados con \* son obligatorios

Al finalizar la edición dar "Apply Changes" para actualizar los datos o "Cancel" para cancelar.

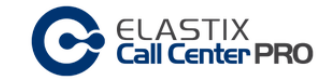

Previsualizar un formulario estático

Ubicación Pestaña "CCPRO Admin" SubMenú "Forms" Menú Lateral "Static Forms"

| <b>S</b> elastix <sup>®</sup> |                 |                       |               |                     |                   |                   |                 |            | 9141                 |
|-------------------------------|-----------------|-----------------------|---------------|---------------------|-------------------|-------------------|-----------------|------------|----------------------|
| FREEDOM TO COMMUNICATE        | System          | Agenda                | Email         | Fax                 | PBX               | IM                | CCPro Admin 🗸   |            |                      |
| Accounts / Teams Breaks       | Agen            | ts                    |               | Configuration       |                   |                   |                 |            |                      |
| Static Forms                  |                 |                       |               |                     |                   |                   |                 |            | ४ सा \star ?         |
| Static Form Preview           | C               | ELASTI.<br>Call Cente | X<br>Er PRO   |                     |                   |                   |                 | Static For | ms Preview           |
| Dynamic Form Designer         |                 |                       |               |                     |                   |                   | 🝸 Hide Filter 🔸 | N 🛛 Page 🚺 | of 1 (1 records) ► א |
|                               | Status:         | Active                | •             |                     |                   |                   |                 |            |                      |
| History                       | Filter appli    | ed: Status =          | Active 🔀      |                     |                   |                   |                 |            |                      |
|                               | Name            |                       |               | Description         |                   |                   |                 | Status     | Options              |
|                               | Formulario Esta | atico                 |               | Formulario estático | de demostración   |                   |                 | Active     | Preview              |
|                               |                 |                       |               |                     |                   |                   |                 |            |                      |
|                               |                 |                       |               |                     |                   |                   |                 |            |                      |
|                               |                 |                       |               |                     |                   |                   |                 |            |                      |
|                               |                 |                       |               |                     |                   |                   |                 |            |                      |
|                               |                 |                       |               |                     |                   |                   |                 |            |                      |
|                               |                 |                       | Elàstix is li | censed under GPL    | by PaloSanto Solu | itions, 2006 - 20 | )14.            |            |                      |

Listado de información

|                                                         | Status         | Options               |
|---------------------------------------------------------|----------------|-----------------------|
| Formulario Estatico Formulario estático de demostración |                | <u>View</u>           |
| 9                                                       | e demostración | e demostración Active |

Despliega información de todos los formularios registrados en el sistema de CallCenter.

Para previsualizar un formulario, se debe de dar click sobre "View" (columna "Options") del registro a visualizar.

| Name                | Description                         | Status | Options     |  |
|---------------------|-------------------------------------|--------|-------------|--|
| Formulario Estatico | Formulario estático de demostración | Active | <u>View</u> |  |
|                     |                                     |        |             |  |

|                         | STIX<br>enter PRO                                          | Preview Form Formulario Estatico |
|-------------------------|------------------------------------------------------------|----------------------------------|
| Name:<br>Description:   | Formulario Estatico<br>Formulario estático de demostración |                                  |
| Fecha                   | Form                                                       |                                  |
| Seleccion<br>Comentario | Valor 01 •<br>Valor 01<br>Valor 02                         |                                  |

Vista previa del formulario estático

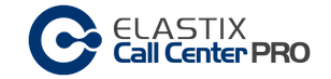

# Módulo: Formularios Dinámicos

Los formularios dinámicos es donde los agentes registran la información que intercambian con los clientes. El avance del formulario va cambiando de acuerdo a las respuestas del cliente.

Se componen de nodos, y cada nodo está integrado por varios campos donde se registra la información.

Los nodos se concatenan mediante campos específicos de tipo Route

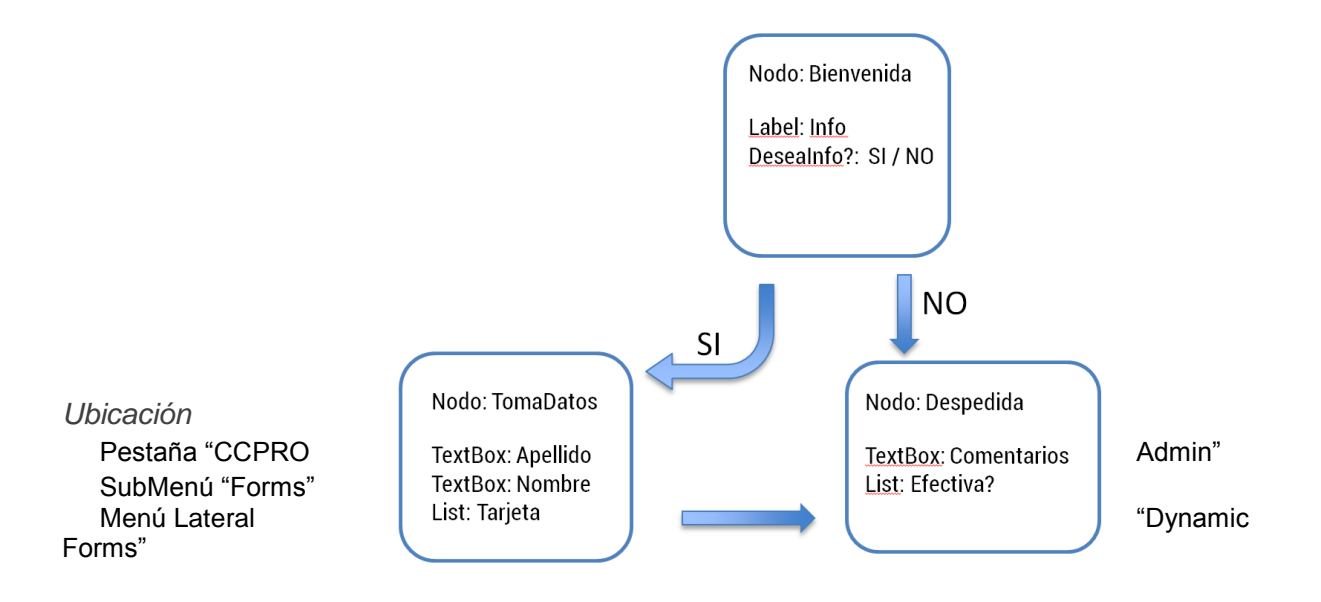

|                       | Gustan         | Accede Fred     | Course of the second second seco |                          | n Admin A |             |            |                                        |
|-----------------------|----------------|-----------------|----------------------------------------------------------------------------------------------------|--------------------------|-----------|-------------|------------|----------------------------------------|
|                       | System         | Agenda Email    | Fax                                                                                                    | РВХ ІМ ССР               |           |             |            |                                        |
| counts / Teams Breaks | Agents         | Forms           | Configuration                                                                                                    |                          |           |             |            |                                        |
| tatic Forms           |                |                 |                                                                                                    |                          |           |             |            | िमा ★ ?                                |
|                       |                | A (771)/        |                                                                                                    |                          |           |             |            |                                        |
| tatic Form Preview    |                | LASTIX          |                                                                                                    |                          |           |             | Dyna       | mic Forme                              |
| ynamic Forms 🔹 🕨      |                | an center Pho   |                                                                                                    |                          |           |             | Dyna       | inite i orinis                         |
| Ivnamic Form Designer |                |                 |                                                                                                    | + Create new dynamic for | m 🍸 Shov  | i Filter 🔻  | N ( Page 1 | of 1 (5 records) $\blacktriangleright$ |
| ynamie i orm besigner | Name           | Number of nodes | Created by                                                                                                    | Creation date            | Туре      | Team        | Status     | Actions                                |
|                       | Banco-solucion | 0               | admin                                                                                                    | 2014-03-26 04:34:29      | Private   | VIP-Nocture | io A       | Edit   Delete                          |
| History               | Banco-publico  | 3               | admin                                                                                                    | 2014-03-26 04:36:51      | Public    |             | А          | Edit   Delete                          |
|                       | Banco-teamA    | 2               | admin                                                                                                    | 2014-03-26 04:38:02      | Private   | VIP-Nocturn | io A       | Edit   Delete                          |
|                       | Promo-A        | 1               | admin                                                                                                    | 2014-03-26 11:45:47      | Private   | Diurno      | А          | Edit   Delete                          |
|                       | test           | 0               | admin                                                                                                    | 2014-03-26 18:16:31      | Public    |             | А          | Edit   Delete                          |
|                       | Name           | Number of nodes | Created by                                                                                                    | Creation date            | Туре      | Team        | Status     | Actions                                |
|                       |                |                 |                                                                                                    |                          |           |             | N ( Page 1 | of 1 (5 records) >                     |
|                       |                |                 |                                                                                                    |                          |           | I           |            |                                        |

#### Listado de información

| Name           | Number of nodes | Created by | Creation date       | Туре    | Team         | Status | Actions       |
|----------------|-----------------|------------|---------------------|---------|--------------|--------|---------------|
| Banco-solucion | 0               | admin      | 2014-03-26 04:34:29 | Private | VIP-Nocturno | Α      | Edit   Delete |
| Banco-publico  | 3               | admin      | 2014-03-26 04:36:51 | Public  |              | Α      | Edit   Delete |
| Banco-teamA    | 2               | admin      | 2014-03-26 04:38:02 | Private | VIP-Nocturno | Α      | Edit   Delete |
| Promo-A        | 1               | admin      | 2014-03-26 11:45:47 | Private | Diurno       | Α      | Edit   Delete |
| test           | 0               | admin      | 2014-03-26 18:16:31 | Public  |              | А      | Edit   Delete |

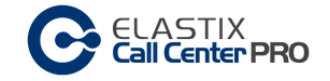

Despliega información de todos los formularios dinámicos registrados en el sistema de CallCenter.

Name: Nombre del formulario.

Number of nodes: Cantidad de nodos que contiene el formulario

Created by: Usuario que creó el formulario

Creation date: Fecha de creación

*Type*: Visibilidad (Public – Private) *Public* – El formulario es accesible para todos los supervisores *Private* – Es accesible solamente para los supervisores del Team

Team – Team al cual pertenece el formulario, ver propiedad Type

Status: Estado (Active - Inactive)

Active: El formulario se puede asignar en una campaña. Inactive: El formulario está inactivo para el sistema, no se puede asignar a una campaña.

Actions: Acciones a tomar sobre la configuración del registro de la extensión.

Barra de acciones

|         |        | + Create new dynamic form | ▼ Hide Filter 🔺 | N ← Page 1 of 1 (5 records) → N |
|---------|--------|---------------------------|-----------------|---------------------------------|
| Search: | Name • |                           |                 |                                 |

Create new dynamic form: Crea un formulario dinámico en el sistema.

*Control de página:* Cambiar de página en el listado, cuando existen muchos elementos, el sistema despliega la información mediante páginas para hacer más eficiente la visualización.

Show Filter. Se dispone de campos para filtrar la información a presentar.

Para efectuar una búsqueda personalizada, completar los campos pertinentes.

En fondo gris se presenta los filtros seleccionados en la búsqueda.

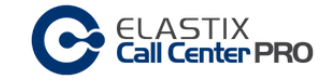

# Crear un formulario dinámico

En el módulo "Dynamic Forms" tomar la acción "Create new dynamic form"

## Se despliega la siguiente pantalla:

| CE           | ASTIX<br>Il Center PRO | Dynamic Form Designer |  |  |  |  |
|--------------|------------------------|-----------------------|--|--|--|--|
|              |                        | Save Cancel           |  |  |  |  |
|              |                        | *Required field       |  |  |  |  |
| Name: *      |                        |                       |  |  |  |  |
| Public: *    |                        |                       |  |  |  |  |
| Team: *      | Teams •                |                       |  |  |  |  |
| Node builder |                        |                       |  |  |  |  |
| Node: *      | +                      |                       |  |  |  |  |

Información a completar:

Name: Identificación del formulario.

Public: Caja de opción que indica que el formulario es Visibilidad Publica

*Team*: Si la propiedad Public no está seleccionada, se debe de indicar el team al cual pertenece el formulario

# Crear Nodos (NODE builder)

Node; Identificador del nodo

Acción + : Crear un nuevo nodo con el identificador "Node"

Los campos indicados con \* son obligatorios

Para crear Nodos, simplemente se ingresa el identificador y se da click en +

Se permite agregar tantos nodos como se requiera.

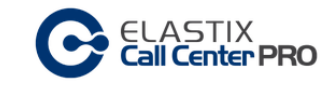

| GE         | LASTIX<br><b>all Center PRO</b> |                      | Dynamic Form Designer |
|------------|---------------------------------|----------------------|-----------------------|
|            |                                 |                      | Save Cancel           |
|            |                                 |                      | *Required field       |
| Name: *    | Banco-ClientesVIP               | Name is available.   |                       |
| Public: *  |                                 |                      |                       |
| Team: *    | VIP-Diurno 🔻                    |                      |                       |
| Node bu    | ilder                           |                      |                       |
| Node: *    | TomaDatos +                     | Node added.          |                       |
| Name       |                                 | Options              |                       |
| Bienvenida |                                 | Edit   <u>Delete</u> |                       |
| TomaDatos  |                                 | Edit   Delete        |                       |

Crear campos en los nodos

Los Nodos están compuestos por una serie de campos, para ingresar dichos campos se debe de dar click en la acción "Edit" del registro de nodos (columna Options del listado de Nodos)

| GE                              | LASTIX<br><b>all Center PRO</b> |                    | Dynamic Form Designer |
|---------------------------------|---------------------------------|--------------------|-----------------------|
|                                 |                                 |                    | Save Cancel           |
| Name: *<br>Public: *<br>Team: * | Banco-ClientesVIP               | Name is available. | *Required field       |
| Node bu                         | ilder                           |                    |                       |
| Node: *                         | TomaDatos +                     | Node added.        |                       |
| Name                            |                                 |                    | Options               |
| Bienvenida                      |                                 |                    | Edit   Delete         |
| Despedida                       |                                 |                    | Edit   Delete         |
| TomaDatos                       |                                 |                    | Edit   Delete         |

| C                            | ELASTIX<br><b>all Center PRO</b>                             |       |         | Edit Node       |
|------------------------------|--------------------------------------------------------------|-------|---------|-----------------|
|                              |                                                              |       |         | Back Cancel     |
| Node:<br>Field: *<br>Type: * | Bienvenida<br>Consulta de datos<br>Type Label • Update field | ß     |         | *Required field |
| Description                  |                                                              | Туре  | Options | Actions         |
| Consulta de da               | atos                                                         | Label |         | Edit   Delete   |
| Desea participa              | ar de una encuesta                                           | List  | SI, NO  | Edit   Delete   |

# Al editar el nodo, se presenta la siguiente pantalla:

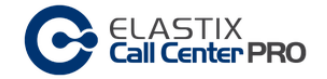

Aquí se ingresan todos los campos que pertenecen a dicho nodo.

El proceso es muy semejante a los formularios estáticos, salvo que existe un nuevo tipo de dato:

Type: Route - Con este tipo de campo se le Indica al formulario el siguiente nodo a ejecutar.

Se crea una lista de opciones y para cada una de estas, se debe de indicar el nodo a "saltar"

En el ejemplo siguiente, las opciones son:

SI – siguietne nodo a ejecutar: TomaDatos

NO – siguietne nodo a ejecutar: Despedida

Por lo tanto, si el cliente responde SI a la pregunta "desea participar de una encuesta?" el formulario redirecciona al nodo TomaDatos para continuar con la encuesta.

Si el cliente responde NO, el formulario continua su ejecucion en el nodo Despedida.

|                   | ASTIX<br><b>I Center PRO</b>                          |                                                                                   |         |               | Edit Node       |
|-------------------|-------------------------------------------------------|-----------------------------------------------------------------------------------|---------|---------------|-----------------|
|                   |                                                       |                                                                                   |         |               | Back Cancel     |
| Node:             | Bienvenida                                            |                                                                                   |         |               | *Required field |
| Field: *          | Desea participa                                       | ar de una encuesta                                                                |         |               | Route added.    |
| Type: *           | Route •                                               | Add field                                                                         |         |               |                 |
|                   | Option:<br>Available<br>nodes:<br>Selected<br>routes: | NO + -<br>Despedida •<br>'SI' redirects 'TomaDatos'<br>'NO' redirects 'Despedida' |         |               |                 |
|                   | Recyclable:                                           |                                                                                   |         |               |                 |
| Description       |                                                       | Туре                                                                              | Options | Actions       |                 |
| Consulta de datos |                                                       | Label                                                                             |         | Edit   Delete |                 |

Si estamos editando un nodo, dar click en "Back" para retornar a la edición del formulario.

En la pantalla de edición del formulario dar click en "Save" para grabar todo el formulario al sistema.

Uso de campos en Reciclado de Campañas

Una de las propiedades que tienen los campos de los formularios dinámicos es la de poder participar en el reciclado de campañas.

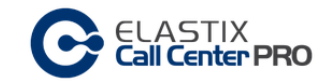

| Route               | Add field                                                                                    | Type List • Add field                      |
|---------------------|----------------------------------------------------------------------------------------------|--------------------------------------------|
| Option:             | NO + -                                                                                       | Option : + -                               |
| Available<br>nodes: | Despedida <ul> <li>'SI' redirects 'TomaDatos'</li> <li>'NO' redirects 'Despedida'</li> </ul> | Tarjeta<br>Contado<br>Selected<br>options: |
| Selected<br>routes: | ••••••••••••••••••••••••••••••••••••••                                                       | Recyclable:                                |
| Recyclable:         |                                                                                              |                                            |

Los campos con la propiedad reciclable son los de tipo: Route y List

Para que dicho campo participe en el reciclado, se debe de marcar la casilla "Recyclable" al momento de crearlo.

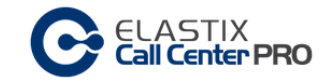

# Administración de Campañas

# Módulo: Ingoing Campaigns

Parte de la siguiente información se tomó del libro "Implementando Call Center con Elastix" de Paul Estrella, Capítulo "4.2 Campañas Entrantes"

Una campaña entrante recibe llamadas de clientes o abonados de manera espontánea. No es necesario tener un listado de números o clientes y la predicción de llamadas no funciona en esta modalidad.

Al igual que en las campañas salientes, es necesario definir una cola, en la cual se incluyen los agentes que trabajarán en esta campaña. Se debe organizar que los abonados que llamen al sistema, sean dirigidos a la cola configurada para la campaña, esto está relacionado con la creación de un IVR que dirija al cliente hacia la cola, o con la asignación directa de un número (lo cual no es óptimo desde el punto de vista comercial).

Al igual que en las campañas salientes, el sistema registra en una base de datos al agente que se asignó a la llamada. Esta información servirá para varios propósitos de consulta.

Aunque no existe la necesidad de un listado para la generación de llamadas, se puede alimentar el sistema con datos sobre números específicos para que el agente tenga información del cliente disponible en la consola.

## Ubicación

Pestaña "CCPRO Manage" SubMenú "Ingoing Calls" Menú lateral: "Ingoing Campaigns"

| <b>A</b> elastix            |                        |                             |                               |                       |                   | • q i # 1                   |  |  |
|-----------------------------|------------------------|-----------------------------|-------------------------------|-----------------------|-------------------|-----------------------------|--|--|
|                             | System Agenda          | Email Fax                   | PBX                           | CCPro Manage          |                   |                             |  |  |
| Agent Console Ingoing Calls | Outgoing Calls         | Reports Monitoring          |                               |                       |                   |                             |  |  |
| Ingoing Campaigns           |                        |                             |                               |                       |                   | ટ ના ★ ?                    |  |  |
|                             | ELAST                  | -IX                         |                               |                       |                   |                             |  |  |
|                             | Call Cen               | ter PRO                     |                               |                       |                   |                             |  |  |
| History                     |                        | 🕂 New Campaig               | n Activate 🔹 Change St        | tatus 🗙 Delete 🍸 Show | Filter 👻 🛚 🖌 Page | 1 of 1 (2 records) <b>н</b> |  |  |
|                             | Filter applied: Team = | All Filter applied: Status  | = Active                      |                       |                   |                             |  |  |
|                             | Name Team              | Range Date                  | Schedule per Day              | Queue Completed calls | Average time      | Status Options              |  |  |
|                             | BancoVIP Diurno        | 2014-03-31 - 2014-04-23     | 00:00:00 - 12:15:00           | 3000 0                | N/A               | Active <u>CSV Data</u>      |  |  |
|                             | Promocion Diurno       | 2014-04-01 - 2014-04-30     | 00:00:00 - 23:59:00           | 4000 7                | N/A               | Active <u>CSV Data</u>      |  |  |
|                             |                        |                             |                               |                       |                   |                             |  |  |
|                             |                        |                             |                               |                       |                   |                             |  |  |
|                             |                        | Elastix is licensed under ( | GPL by PaloSanto Solutions. 2 | .006 - 2014.          |                   |                             |  |  |

#### Listado de información

|            | Name      | Team   | Range Date              | Schedule per Day    | Queue | Completed calls | Average time | Status | Options         |
|------------|-----------|--------|-------------------------|---------------------|-------|-----------------|--------------|--------|-----------------|
|            | BancoVIP  | Diurno | 2014-03-31 - 2014-04-23 | 00:00:00 - 12:15:00 | 3000  | 0               | N/A          | Active | <u>CSV Data</u> |
| $\bigcirc$ | Promocion | Diurno | 2014-04-01 - 2014-04-30 | 00:00:00 - 23:59:00 | 4000  | 7               | N/A          | Active | <u>CSV Data</u> |

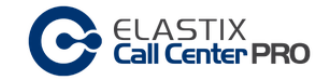

Despliega información de todas las campañas entrantes creadas en el sistema de CallCenter.

Name: Referencia de campaña

Team: Team al que pertenece

Range Date, Schedule per Day: Días y horario de ejecución de la campaña.

Queue: cola de Asterisk que se utiliza

*Completed calls – Average time*: información de actividad, llamadas recibidas con éxito y promedio de atención.

Status - Active / Inactive

*Options* – Acciones sobre la campaña, CSV Data – se descarga en archivo CSV todos los datos de los clientes y los datos de los formularios asociados.

## Barra de acciones

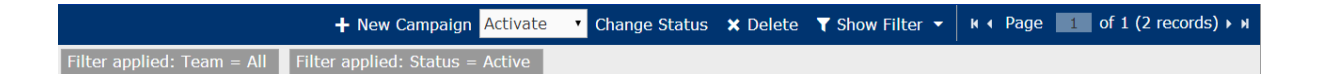

New Campaign: Crear una campaña.

*Delete:* Eliminar la campaña seleccionada. Para seleccionar una campaña, utilizar el ítem de selección ubicado a la izquierda del listado.

Change Status: Cambia el estado de la campaña, Activar – Desactivar.

*Control de página:* Cambiar de página en el listado, cuando existen muchos elementos, el sistema despliega la información mediante páginas para hacer más eficiente la visualización.

Show Filter. Se dispone de campos para filtrar la información a presentar.

Para efectuar una búsqueda personalizada, completar los campos pertinentes.

En fondo gris se presenta los filtros seleccionados en la búsqueda.

|                 |            | + New Campaign Activ            | vate 🔻 Change Status | × Delete | ▼ Hide Filter 🔺 | k ∢ Page | 1 of 1 (2 records) ► N |
|-----------------|------------|---------------------------------|----------------------|----------|-----------------|----------|------------------------|
| Name:           |            |                                 |                      |          |                 |          |                        |
| Team:           | All        | •                               |                      |          |                 |          |                        |
| Status:         | Active •   | Search                          |                      |          |                 |          |                        |
| Filter applied: | Team = All | Filter applied: Status = Active | e                    |          |                 |          |                        |

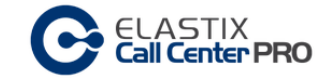

# Crear una campaña

# En el módulo "Ingoing Campaigns" tomar la acción "New Campaign"

## Se despliega la siguiente pantalla:

| Cell Center                            | PRO                                                                                                    |
|----------------------------------------|----------------------------------------------------------------------------------------------------|
|                                        | Save Cancel                                                                                                    |
| Name: *                                | *Required field                                                                                                    |
| Team Name: *                           | Choose a team •                                                                                                    |
| Range Date: *                          | Start End                                                                                                    |
| Schedule per Day: *                    | HH •     :     MM •     Start time       HH •     :     MM •     End time                                                              |
| Form: *<br>Manage Forms                | Formulario Estatico                                                                                                    |
| Dynamic form:<br>Manage dynamic forms  | Choose a form •                                                                                                    |
| External URLs:<br>Manage External URLs | (No external URL) •                                                                                                    |
| Queue: *<br>Manage Queues              | 1000                                                                                                    |
| Script: *                              | [Style]       •       [Font]       •       [Size]       •         B       I       II       II       III       III       III       IIII |
|                                        |                                                                                                    |

Información a completar:

Name: Identificador de la campaña.

Team Name: Team al cual pertenece.

Range Date: Rango de dias durante el cual la campaña estará activa.

Schedule per Day: Rango de horas diarias en el cual la campaña estará activa.

Form: Formulario estático que se le presentará al agente en su consola.

Dynamic Form: Formulario dinámico que utilizará el agente cuando contacte con el cliente.

External URLs: URL externa que se invoca al momento en que se contacta con el cliente.

Queue: Cola de telefonía asociada a la campaña

Script: Script específico para la campaña (sobreescribe el script por defecto de la cola)

Los campos indicados con \* son obligatorios

Al finalizar la inserción dar "Save" para grabar los datos o "Cancel" para cancelar la creación.

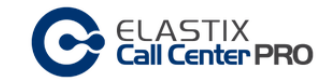

# Editar una Campaña Entrante

En el módulo "Ingoing Campaigns" dar click sobre el nombre de la campaña, correspondiente a la columna "Name" del listado.

| Name            | Team   | Range Date              | Schedule per Day    | Queue | Completed calls | Average time | Status | Options         |
|-----------------|--------|-------------------------|---------------------|-------|-----------------|--------------|--------|-----------------|
| <u>BancoVIP</u> | Diurno | 2014-03-31 - 2014-04-23 | 00:00:00 - 12:15:00 | 3000  | 0               | N/A          | Active | <u>CSV Data</u> |
| Promocion       | Diurno | 2014-04-01 - 2014-04-30 | 00:00:00 - 23:59:00 | 4000  | 7               | N/A          | Active | <u>CSV Data</u> |

El sistema permite modificar todos los datos de la campaña,

Al finalizar la edición dar "Apply Changes" para actualizar los datos o "Cancel" para cancelar.

# Módulo: Outgoing Campaigns

Parte de la siguiente información se tomó del libro "Implementando Call Center con Elastix" de Paul Estrella, Capítulo "4.1 Campañas Salientes"

Una campaña saliente, es un conjunto de llamadas realizadas por el Servidor Elastix a un listado de números de clientes o abonados y que son asignadas a un agente / operador que se encuentre conectado al sistema.

El dialer de Elastix es probablemente la parte más importante en este tipo de campañas, ya que es quien participa en la generación y asignación de llamadas a los agentes.

Se entiende que para que pueda realizarse una campaña saliente es necesario contar con anticipación con un listado de números de teléfonos de abonados. Debemos alimentar al sistema con un archivo que contenga los números telefónicos a marcar.

Al activarse la campaña, el sistema marca los números telefónicos del listado, verificando el número de agentes/operadores libres registrados que se encuentren en la cola. "Tantas llamadas concurrentes como agentes libres".

En este método se une la cola con el número del abonado, no con un agente específico, por lo cual si la llamada es exitosa, entra a la cola y es asignada al siguiente agente libre.

La asignación depende de la política asignada a la cola (linear, wrandom...ect).

El sistema registra en una base de datos al agente que se asignó a la llamada. Esta información servirá para varios propósitos de consulta.

Al terminar la llamada, el agente pasa al estado ocioso/en espera, y está de nuevo disponible para recibir una llamada.

Este proceso continúa hasta recorrer toda la lista de números. Se puede configurar el número de intentos, de tal manera que el módulo llame a los números que fallaron en ser contactados.

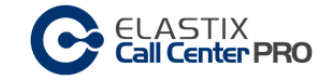

## Ubicación

Pestaña "CCPRO Manage" SubMenú "Outgoing Calls" Menú lateral: "Campaigns"

| <b>A</b> elastix <sup>®</sup> |                 |                |                       |                          |               |                |                   |              | 9         | i 🛠 🕹       |
|-------------------------------|-----------------|----------------|-----------------------|--------------------------|---------------|----------------|-------------------|--------------|-----------|-------------|
|                               | System          | Agenda         | Email                 | Fax PBX                  | IM            | CCPro M        | anage 🗸           |              |           |             |
| Agent Console Ingoing Calls   | Outgoing Ca     | Ils Repor      | ts Mon                | itoring                  | _             |                |                   |              | _         |             |
| Campaigns                     |                 |                |                       |                          |               |                |                   |              | ४ स।      | ★ ?         |
| Do not Call List              |                 |                |                       |                          |               |                |                   | Outbarned.   | C         |             |
| Campaign Recycle              |                 | an Center PR   | U                     |                          |               |                |                   | Outbound     | Camp      | aigns       |
|                               |                 |                | + New Can             | npaign Activate • C      | hange Statu   | s 🗙 Delete     | ▼ Show Filter ▼   | k∢ Page 1    | of 1 (1 n | ecords) ► ₦ |
| History                       | Filter applied: | : Team = All f | Filter applied: St    | atus = Active            |               |                |                   |              |           |             |
|                               | Name            | Team Range [   | Date                  | Schedule per Day         | Retries T     | runk Queu      | e Completed calls | Average time | Status    | Options     |
|                               | promoBanco      | Diurno 2014-03 | -01 - 2014-04-30      | 00:00:00 - 23:59:00      | 5 (           | Dialplan) 2000 | N/A               | N/A          | Active    | CSV Data    |
|                               |                 |                |                       |                          |               |                |                   |              |           |             |
|                               |                 |                |                       |                          |               |                |                   |              |           |             |
|                               |                 |                |                       |                          |               |                |                   |              |           |             |
|                               |                 |                |                       |                          |               |                |                   |              |           |             |
|                               |                 | E              | ilastix is licensed u | nder GPL by PaloSanto So | lutions. 2006 | i - 2014.      |                   |              |           |             |

## Listado de información

| Name       | Team   | Range Date              | Schedule per Day    | Retries | Trunk      | Queue | Completed calls | Average time | Status | Options         |
|------------|--------|-------------------------|---------------------|---------|------------|-------|-----------------|--------------|--------|-----------------|
| promoBanco | Diurno | 2014-03-01 - 2014-04-30 | 00:00:00 - 23:59:00 | 5       | (Dialplan) | 2000  | N/A             | N/A          | Active | <u>CSV Data</u> |

Despliega información de todas las campañas salientes creadas en el sistema de CallCenter.

## Name: Referencia de campaña

Team: Team al que pertenece

Range Date, Schedule per Day: Días y horario de ejecución de la campaña.

Retry: Cantidad de reintentos que se realizan al numero telefonico del contacto

Trunk: Canal de telefonía por el que se ejecutan las llamadas salientes

Queue: Cola de Asterisk que se utiliza para la campaña.

*Completed calls – Average time*: información de actividad, llamadas recibidas con éxito y promedio de atención.

Status - Active / Inactive

*Options* – Acciones sobre la campaña, CSV Data – se descarga en archivo CSV todos los datos de los clientes y los datos de los formularios asociados.

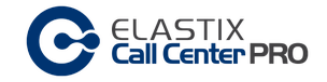

## Barra de acciones

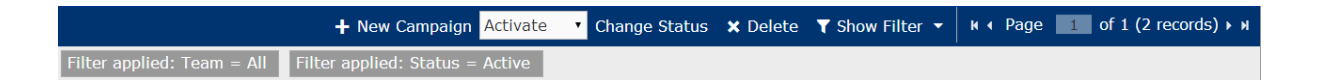

New Campaign: Crear una campaña.

*Delete:* Eliminar la campaña seleccionada. Para seleccionar una campaña, utilizar el ítem de selección ubicado a la izquierda del listado.

Change Status: Cambia el estado de la campaña, Activate – Deactivate

*Control de página:* Cambiar de página en el listado, cuando existen muchos elementos, el sistema despliega la información mediante páginas para hacer más eficiente la visualización.

Show Filter. Se dispone de campos para filtrar la información a presentar.

Para efectuar una búsqueda personalizada, completar los campos pertinentes.

En fondo gris se presenta los filtros seleccionados en la búsqueda.

|                 |            | + New Car          | mpaign Activate | Change Status | 🗙 Delete | ▼ Hide Filter 🔺 | k∢ Page 1 | of 1 (2 records) > N |
|-----------------|------------|--------------------|-----------------|---------------|----------|-----------------|-----------|----------------------|
| Name:           |            |                    |                 |               |          |                 |           |                      |
| Team:           | All        | T                  |                 |               |          |                 |           |                      |
| Status:         | Active •   | Search             |                 |               |          |                 |           |                      |
| Filter applied: | Team = All | Filter applied: St | atus = Active   |               |          |                 |           |                      |

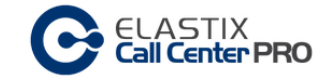

# Crear una campaña

En el módulo "Outgoing Campaigns" tomar la acción "New Campaign"

## Se despliega la siguiente pantalla:

| C ELASTIX<br>Call Center       | PRO New Campaign                                                                                                 |
|--------------------------------|----------------------------------------------------------------------------------------------------|
|                                | Save                                                                                                    |
|                                | *Required field                                                                                                  |
| Name: *                        |                                                                                                    |
| Team Name: *                   | Choose a team 🔻                                                                                                  |
| Range Date: *                  | Start End                                                                                                    |
| Schedule per Day: *            | HH • : MM • Start time<br>HH • : MM • End time                                                                   |
| Form: *<br><u>Manage Forms</u> | Formulario Estatico                                                                                              |
| Dynamic form:                  | Choose a form 🔻                                                                                                  |
| <u>Manage dynamic</u><br>forms |                                                                                                    |
| External URLs:                 | (No external URL) 🔻                                                                                              |
| Manage external URLs           |                                                                                                    |
| Trunk: *                       | (By Dialplan) •                                                                                                  |
| Manage Trunks                  |                                                                                                    |
| Max. used channels: *          | 23                                                                                                    |
| Enable AMD: *                  |                                                                                                    |
| Context: *                     | from-internal                                                                                                    |
| Queue: *                       | 1000 yytt •                                                                                                    |
| Manage Queues                  |                                                                                                    |
| Retries: *                     | 5                                                                                                    |
| Call File: *                   | Seleccionar archivo Ningún archivo seleccionado                                                                  |
| Call File Encoding: *          | UTF-8 - Universal                                                                                                |
| Script: *                      | [Style]       ▼       [Font]       ▼       [Size]         B       I       I       I       II       III       III |

Información a completar:

Name: Identificador de la campaña.

Team Name: Team al cual pertenece.

Range Date: Rango de días durante el cual la campaña estará activa.

Schedule per Day: Rango de horas diarias en el cual la campaña estará activa.

Form: Formulario estático que se le presentará al agente en su consola.

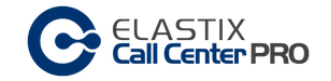

Dynamic Form: Formulario dinámico que utilizará el agente cuando contacte con el cliente.

External URLs: URL externa que se invoca al momento en que se contacta con el cliente.

*Trunk:* Canal de telefonía por el que se ejecutan las llamadas salientes.

*Opcion por defecto* – (By Dialplan) El dialer disca utilizando el dialplan por defecto de Elastix.

Max. used channels : Cantidad máxima de canales a utilizar, es valor límite de llamadas simultáneas.

Enable AMD: Encender la detección de máquina contestadora para la campaña

Context: El contexto que utilizará la campaña. Si no disponemos de un contexto específico para el manejo de nuestro Call center, colocaremos siempre "from-internal".

Queue: Cola de telefonía asociada a la campaña

Retries: Cantidad de reintentos a los clientes, si se coloca el valor 0, solamente se llama 1 sola vez.

Call File: Archivo CSV con la información de los clientes

Script: Script específico para la campaña (sobreescribe el script por defecto de la cola)

Los campos indicados con \* son obligatorios

Al finalizar la inserción dar "Save" para grabar los datos o "Cancel" para cancelar la creación.

# Formato de archivo CSV

El archivo CSV para la inserción de los números a llamar debe de mantener el siguiente formato:

"Texto CSV (.csv)". El delimitador de campo debe ser una coma (,) y el delimitador de texto comillas (").

En la codificación del archivo es recomendable escoger "UTF-8".

Debe de tener al menos una columna telefono:

"telefono" 099123456 098123456 097123456

Se puede incorporar información adicional al número telefónico, se agrega el nombre del campo como columna extra al archivo:

"telefono", "nuevo\_campo1", "nuevo\_campo2", ...., "nuevo\_campoX"

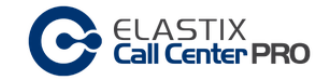

Por ejemplo

"telefono", "nombre", "apellido", "cedula" 099123456, "Eduardo", "ApellidoEduardo", "11111111" 098123456, "Pedro", "ApellidodePedro", "22222222" 097123456, "Juan", "ApellidodeJuan", "33333333"

Trabajando con varios números por cliente

El archivo CSV se mantiene igual, solamente se modifica el campo teléfono, en vez de ser un único número, ella columna se compone de todos los números a los cuales se puede contactar al cliente separados por guion medio "-"

telefono1-telefono2-...telefonoX

En el ejemplo:

"telefono" 099123456-099123123-099321321 098111111-098444444 097222222

Si el registro tiene solamente 1 numero, se coloca sin guión.

Para el caso con información extra:

"telefono","nombre","apellido","cedula" 099123456-099123123-099321321,"Eduardo","ApellidoEduardo","11111111" 098111111-098444444,"Pedro","ApellidodePedro","22222222" 097222222,"Juan","ApellidodeJuan","333333333"

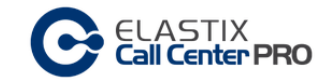

# Reciclado de Campañas

El reciclado de campañas es una prestación de las campañas salientes, que su principal cometido es reactivar los datos de los clientes a llamar.

Dicha reactivación se realiza mediante diferentes métodos y selecciones.

Depende del status de telefonía, por ejemplo se puede reciclar una campaña cuyos clientes no contestaron.

O dependiendo de campos en el formulario dinámico de la campaña. (ver formularios dinámicos, campos reciclables)

# Módulo: Campaign Recycle

Ubicación

Pestaña "CCPRO Manage" SubMenú "Outgoing Calls" Menú Lateral "Campaign Recycle"

|                                      | Pro Manage                                                         | <u> </u>          |
|--------------------------------------|--------------------------------------------------------------------|-------------------|
| Ingoing Calls Outgoing Calls         | Reports Monitoring                                                 |                   |
| Campaigns                            |                                                                    | ार सा ★ ?         |
| Do not Call List<br>Campaign Recycle |                                                                    | Recycle Campaigns |
|                                      |                                                                    | Recycle Cancel    |
| History                              | Outgoing campaign: Available campaigns for claudio •               | *Required field   |
|                                      |                                                                    |                   |
|                                      | Elastix is licensed under GPL by PaloSanto Solutions. 2006 - 2014. |                   |

# Listado de información

| Cell Cent          | IX<br>ter PRO                                       | Recycle Campaigns |
|--------------------|-----------------------------------------------------|-------------------|
|                    |                                                     | Recycle Cancel    |
|                    |                                                     | *Required field   |
| Outgoing campaign: | Available campaigns for claudio 🔻                   |                   |
|                    | Available campaigns for claudio                     |                   |
|                    | GAS - Team: Diurno                                  |                   |
|                    | BancoVIP - Team: Diurno<br>Recuperacion - Team: VIP |                   |

Despliega el nombre y el team al que pertenecen las campañas, que tiene a su cargo el supervisor que actualmente está conectado al sistema.

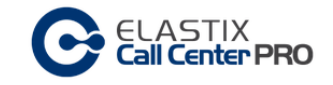

Al seleccionar una campaña se despliega un status de la misma:

| Call Center PRO                                                          |       |        | Recycle Campaigns |
|--------------------------------------------------------------------------|-------|--------|-------------------|
|                                                                          |       |        | Recycle Cancel    |
| Outgoing campaign: promoBanco - Team: Diurno                             |       |        | *Required field   |
| Summary of data belonging to campaign promoBanco                         |       |        |                   |
| Data                                                                     |       | Total  |                   |
| Uploaded contacts (group of phones)                                      |       | 2      |                   |
| Uploaded phones                                                          |       | 6      |                   |
| Recycling criteria                                                       |       |        |                   |
| Criteria                                                                 | Total | Choose |                   |
| Contacts with at least one successful call                               | 0     |        |                   |
| Contacts with no successful call after all retries                       | 0     |        |                   |
| Apply recycling by using data from dynamic forms?  Field: Choose  Value: |       |        |                   |

## Dos grupos principales

Data - Totales informativos de la campaña:

Uploaded contacts - Cantidad de contactos ingresados a la campaña mediante archivo CSV

Uploaded phones – Cantidad de números telefónicos ingresados a la campaña mediante archivo CSV

Recordatorio: Un contacto se lo puede ubicar en varios números telefónicos.

Criteria - Criterio de selección de contactos a reciclar:

Estatus telefónico:

Contacts with at least one successful call – Contactos que al menos por un número telefónico tuvieron una llamada existosa.

Contacts with no successful call after all retries – Contactos que nunca tuvieron una llamada exitosa desde el CallCenter

Campos reciclables de los formularios dinámicos:

Al marcar la casilla "Apply recycling by using...." Se habilita una caja de selección con todos los campos marcados para reciclar del formulario asociado a la campaña.

Los campos se ingresan a la selección de reciclado mediante el botón +

Una vez que se seleccionen todas las opciones de reciclado, se procede utilizando el botón "Recycle"

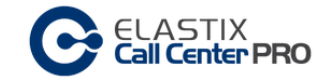

# **Reportes**

Parte de la siguiente información se tomó del libro "Implementando Call Center con Elastix" de Paul Estrella, Capítulo "11.2 Reportes incluidos en el addon para Call Centers de Elastix"

Los reportes incluidos en el módulo de Call Center están diseñados de manera exclusiva para una operación de este tipo.

El módulo tiene un total de 10 reportes estadísticos:

- Reports Break
- Calls Detail
- Calls per hour
- Calls per Agent
- Hold Time
- Login Logout
- Ingoing Calls Success
- Graphic Calls per hour
- Agent Information
- Trunks used per hour

## Módulo: Reports

## Ubicación

Pestaña "CCPRO Manage" SubMenú "Reports"

## Reports Break

Es el primer reporte disponible, y contiene tantas columnas como descansos hayamos configurado. El filtro de este reporte permite hacer consultas por un rango de fecha.

|                         | TIX<br><b>nter PRO</b>      |            |          |          |             |                 |
|-------------------------|-----------------------------|------------|----------|----------|-------------|-----------------|
|                         |                             |            |          |          | ₹ Hide Filt | er 🔶 🛃 Download |
| Start Date: * 22        | 2 Apr 2014                  |            |          |          |             |                 |
| End Date: * 22          | 2 Apr 2014 Find             |            |          |          |             |                 |
| Filter applied: Start I | Date=22 Apr 2014 End Date=2 | 2 Apr 2014 |          |          |             |                 |
| No. Agent               | Agent Name                  | Hold       | short    | medium   | large       | Total           |
| 102                     | Sebastian                   | 00:00:00   | 00:00:00 | 00:00:00 | 00:00:00    | 00:00:00        |
| 204                     | Fabricio                    | 00:00:00   | 00:00:00 | 00:00:00 | 00:00:00    | 00:00:00        |
| 203                     | Mauricio                    | 00:00:00   | 00:00:00 | 00:00:00 | 00:00:00    | 00:00:00        |
| 201                     | Andres                      | 00:00:00   | 00:00:00 | 00:00:00 | 00:00:00    | 00:00:00        |
| 105                     | Alejandro                   | 00:00:00   | 00:00:00 | 00:00:00 | 00:00:00    | 00:00:00        |
| 104                     | Juan                        | 00:00:00   | 00:00:00 | 00:00:00 | 00:00:00    | 00:00:00        |
| 103                     | Leonardo                    | 00:00:00   | 00:00:00 | 00:00:00 | 00:00:00    | 00:00:00        |
| 1001                    | Remoto 1001                 | 00:00:00   | 00:00:00 | 00:00:00 | 00:00:00    | 00:00:00        |
| 1002                    | Remoto 1002                 | 00:00:00   | 00:00:00 | 00:00:00 | 00:00:00    | 00:00:00        |
| Total                   |                             | 00:00:00   | 00:00:00 | 00:00:00 | 00:00:00    | 00:00:00        |
| No. Agent               | Agent Name                  | Hold       | short    | medium   | large       | Total           |
|                         |                             |            |          |          |             |                 |

El reporte nos permite observar un listado del número y nombre del agente, contra los diferentes descansos existentes.

Cada descanso contiene una sumatoria total por agente, y el reporte contiene dos sumatorias generales:

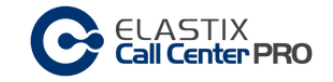

- La sumatoria de todos los descansos de cada agente, que se muestra en la columna "Total"
- La sumatoria de los tiempos totales de descanso de cada agente por tipo de descanso. Este se muestra en la fila "Total".

Este reporte puede ser descargado como archivo CSV, hoja de cálculo o PDF.

Un dato adicional que podemos obtener al descargar una hoja de cálculo, es el promedio de cada tipo de descanso.

## Calls Detail

El reporte de Detalle de Llamadas o "Calls Detail" tiene la particularidad de estar orientado al agente, a diferencia del Reporte de CDRs (PBX Elastix) que está orientado a las extensiones.

| C          | ELASTI<br>Call Cente | X<br>Er PRO  |               |               |            |              |                  |             |           |             |          |              |
|------------|----------------------|--------------|---------------|---------------|------------|--------------|------------------|-------------|-----------|-------------|----------|--------------|
|            |                      |              |               |               |            | <b>▼</b> F   | lideFilter 🔺 🛃   | Downloa     | d 🛚 🖌 P   | age 1       | of 2 (71 | records) ► א |
| Start Date | : 01 A               | pr 2013      | Filter        |               |            | Type         | :                | (Any Typ    | e) 🔹      | Filter      |          |              |
| End Date:  | 22 A                 | pr 2014      |               |               |            | Tean         | ו:               | All         | •         |             |          |              |
| Phone:     |                      |              | -             |               |            | No. A        | Agent:           | (All Agen   | its)      | •           |          |              |
|            |                      |              |               |               |            | Oueu         | le:              | (All Ouer   | ies) 🔹    |             |          |              |
| Filter app | lied: Start Dat      | te = 2013-04 | -01 00:00:00. | End Date =    | 2014-04-22 | 23:59:59     | Filter appl      | ied: Call T | vpe = (Ar | ny Type)    |          |              |
| Filter app | lied: Team = ,       | All Filter a | pplied: Queue | e = (All Quer | ues) Filte | r applied: / | Agent = (All Age | nts)        |           | -7 - 71 - 7 |          |              |
| No. Agent  | Agent                | Start Date   | Start Time    | End Date      | End Time   | Duration     | Duration Wait    | Queue       | Туре      | Phone       | Transfer | Status       |
|            |                      |              |               |               |            | -            | -                | 3000        | Outgoing  | 1002        |          | Failure      |
|            |                      |              |               | 2014-03-26    | 18:56:12   | -            | 00:16:46         | 4000        | Incoming  | 1002        |          | Abandoned    |
|            |                      |              |               | 2014-03-26    | 18:37:04   | -            | 00:00:50         | 4000        | Incoming  | 1002        |          | Abandoned    |
|            |                      |              |               | 2014-03-26    | 14:43:21   | -            | 00:00:11         | 4000        | Incoming  | 1002        |          | Abandoned    |
|            |                      |              |               | 2014-03-26    | 14:43:04   | -            | 00:00:25         | 4000        | Incoming  | 1002        |          | Abandoned    |
|            |                      |              |               |               |            | -            | -                | 3000        | Outgoing  | 766554      |          | Failure      |
|            |                      |              |               |               |            | -            | -                | 3000        | Outgoing  | 8987        |          | Failure      |
| 1001       | Remoto 1001          | 2014-03-26   | 14:35:18      | 2014-03-26    | 14:36:11   | 00:00:53     | 00:01:08         | 4000        | Incoming  | 1002        |          | Success      |
| 1001       | Remoto 1001          | 2014-03-26   | 14:41:11      | 2014-03-26    | 14:41:24   | 00:00:13     | 00:00:22         | 4000        | Incoming  | 1002        |          | Success      |
| 1001       | Remoto 1001          | 2014-03-26   | 14:41:11      | 2014-03-26    | 14:41:24   | 00:00:13     | 00:00:23         | 4000        | Incoming  | 1002        |          | Success      |
| 102        | Sebastian            | 2014-03-26   | 14:44:32      | 2014-03-26    | 14:45:36   | 00:01:04     | 00:00:59         | 4000        | Incoming  | 1002        |          | Success      |
| 102        | Sebastian            | 2014-03-26   | 14:51:18      | 2014-03-26    | 14:51:25   | 00:00:07     | 00:00:00         | 4000        | Incoming  | 1002        |          | Success      |
| 102        | Sebastian            | 2014-03-26   | 14:51:35      | 2014-03-26    | 14:51:39   | 00:00:04     | 00:00:00         | 4000        | Incoming  | 1002        |          | Success      |

Este reporte nos permite establecer un criterio de búsqueda basado en las siguientes variables:

- Fecha Inicio.- Fecha de inicio del rango que queremos seleccionar
- Fecha Fin.- Fecha final del rango que queremos seleccionar
- Tipo: Tipo de campaña, Entrante, Saliente
- No. Agente: Listado de números de agente disponibles y de extensiones para call back login.
- Teléfono: Campo para colocar un número de teléfono específico
- Cola: Listado de colas disponibles

La información presentada es la siguiente:

- No. Agente
- Agente
- Fecha Inicio
- Hora Inicio

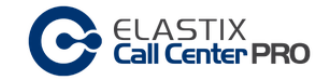

- Fecha Fin
- Hora Fin
- Duración
- Tiempo Espera
- Cola
- Tipo
- Teléfono
- Transferencia
- Estado

Este reporte puede ser descargado como archivo CSV, hoja de cálculo o PDF.

# Calls per hour

El reporte "Calls per Hour" o Llamadas por Hora, analiza a nivel cola cuantas llamadas fueron efectuadas o recibidas por hora.

|                   | ASTIX<br><b>Center P</b> | RO         |              |                |                      |           |                             |         |         |
|-------------------|--------------------------|------------|--------------|----------------|----------------------|-----------|-----------------------------|---------|---------|
|                   |                          |            |              |                |                      |           | ▼ Hide Filte                | r 🔺 🛓 D | ownload |
| Start Date: *     | 2013-04                  | -01        | Find         |                | Type:                | Ingoing   | ▼ Find                      |         |         |
| End Date: *       | 2014-04                  | -22        |              |                | Queue:               | All 🔹     |                             |         |         |
| Status:           | All                      | T          |              |                |                      |           |                             |         |         |
| Filter applied: S | tart Date =              | 2013-04-01 | , End Date = | = 2014-04-22 🔀 | Filter applied: Type | = Ingoing | Filter applied: Queue = All |         |         |
| Hour              |                          |            |              | 3000           |                      | 4000      |                             | All     |         |
| 00:00             |                          |            |              | 0              |                      | 2         |                             | 2       |         |
| 01:00             |                          |            |              | 0              |                      | 0         |                             | 0       |         |
|                   |                          |            |              |                |                      |           |                             |         |         |
| 11:00             |                          |            |              | 0              |                      | 0         |                             | 0       |         |
| 12:00             |                          |            |              | 0              |                      | 0         |                             | 0       |         |
| 13:00             |                          |            |              | 0              |                      | 0         |                             | 0       |         |
| 14:00             |                          |            |              | 0              |                      | 16        |                             | 16      |         |
| 15:00             |                          |            |              | 18             |                      | 8         |                             | 26      |         |
| 16:00             |                          |            |              | 0              |                      | 0         |                             | 0       |         |
| 17:00             |                          |            |              | 0              |                      | 4         |                             | 4       |         |
| 18:00             |                          |            |              | 0              |                      | 10        |                             | 10      |         |
| 19:00             |                          |            |              | 0              |                      | 1         |                             | 1       |         |
| 20:00             |                          |            |              | 0              |                      | 1         |                             | 1       |         |
| 21:00             |                          |            |              | 0              |                      | 0         |                             | 0       |         |
| 22:00             |                          |            |              | 0              |                      | 0         |                             | 0       |         |
| 23:00             |                          |            |              | 0              |                      | 0         |                             | 0       |         |
| Total Calls       |                          |            |              | 18             |                      | 42        |                             | 60      |         |

Este reporte nos permite establecer un criterio de búsqueda basado en las siguientes variables:

- Fecha Inicio.- Fecha de inicio del rango que queremos seleccionar
- Fecha Fin.- Fecha final del rango que queremos seleccionar
- Tipo: Tipo de campaña, Entrante, Saliente
- Estados: Todas las llamadas, Completadas o Abandonadas
- Cola: Permite filtrar el resultado por cola.

Se detalla el número de las llamadas realizadas en cada hora en un rango de 24 horas, visualizando el resultado por cada una de las colas y una sumatoria de llamadas de cada hora que muestra el total de la operación del Call Center.

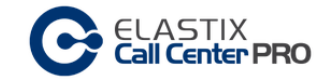

El número de llamadas de cada hora corresponde a la suma de llamadas de acuerdo al rango de fecha establecido, es decir que si tomamos un rango de 3 días, el número de llamadas en cada hora será la suma de las llamadas en esa hora durante esos días.

Este resultado global puede no ser efectivo para un análisis estadístico en un rango corto de consulta, por lo que es recomendable analizar los valores por día y establecer información semanal más precisa.

Este reporte puede ser descargado como archivo CSV, hoja de cálculo o PDF.

## Calls per Agent

El reporte de llamadas por agente o "Calls per Agent" nos permite identificar a simple vista cuantas llamadas fueron atendidas por un agente en particular.

| C EL/              | ASTIX<br><b>Center PRO</b> |                 |               |                      |                        |               |                          |
|--------------------|----------------------------|-----------------|---------------|----------------------|------------------------|---------------|--------------------------|
|                    |                            |                 |               | <b>▼</b> Hide        | e Filter 🔺 🛓 Downlo    | ad 🛛 🖌 🖌 Page | e 1 of 1 (2 records) ► א |
| Start Date: *      | 01 Mar 2014                | Query           |               | Type:                | (Any Type) 🔹           | Query         |                          |
| End Date: *        | 22 Apr 2014                |                 |               | Team:                | All                    |               |                          |
| No. Agent:         | (All Agents)               | •               |               | Queue:               | (All Queues) 🔻         |               |                          |
| Filter applied: St | tart Date = 2014-03-       | 01 00:00:00, En | d Date = 2014 | 4-04-22 23:59:59 🔀   | Filter applied: Call 1 | ype = (Any Ty | pe)                      |
| Filter applied: Te | eam = All 🛛 Filter ap      | oplied: Queue = | (All Queues)  | Filter applied: Agen | t = (All Agents)       |               |                          |
| No. Agent          | Agent                      | Туре            | Queue         | Calls answered       | Duration               | Average       | Longest Call             |
| 1001               | Remoto 1001                | Inbound         | 4000          | 5                    | 00:02:39               | 00:00:31      | 00:00:53                 |
| 102                | Sebastian                  | Inbound         | 3000          | 18                   | 00:07:50               | 00:00:26      | 00:01:47                 |
| 102                | Sebastian                  | Outbound        | 3000          | 1                    | 00:00:17               | 00:00:17      | 00:00:17                 |
| 102                | Sebastian                  | Inbound         | 4000          | 29                   | 00:30:55               | 00:01:03      | 00:05:59                 |
| Total              |                            |                 |               | 53                   | 00:41:41               | 00:00:47      | 00:05:59                 |

Este reporte nos permite establecer un criterio de búsqueda basado en las siguientes variables:

- Fecha Inicio.- Fecha de inicio del rango que queremos seleccionar
- Fecha Fin.- Fecha final del rango que queremos seleccionar
- Columna: es un primer filtro de búsqueda que permite hacer una clasificación por número de agente, por cola o por tipo.
- Columna: es un segundo filtro similar al anterior, que permite depurar más la búsqueda. La clasificación es por número de agente, por cola o por tipo.

La información presentada es la siguiente:

- No. Agente
- Agente
- Tipo
- Cola
- Llamadas Contestadas
- Duración
- Promedio
- Llamada más Larga

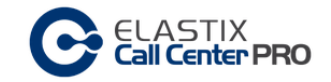

Estos resultados no permiten analizar dos factores clave, el abuso de breaks por parte de los agentes y, por otro lado, si la estrategia de timbrado que hemos seleccionado en una cola es eficiente para nuestro volumen de llamados.

El promedio obtenido es igualmente útil si tenemos un estimado del tiempo que tomará una llamada, esto nos permite revisar de primera mano si el agente está teniendo problemas con la ejecución de la campaña.

En algunos casos, sobre todo si utilizamos la función de marcación predictiva, las llamadas que ingresen a la cola pueden experimentar cierto tiempo de espera hasta ser conectadas con un agente. Por esta razón es importante revisar estos resultados en conjunto con el reporte de Hold Time.

Este reporte puede ser descargado como archivo CSV, hoja de cálculo o PDF.

## Hold Time

El reporte de Tiempo de Espera o "Hold Time" nos permite identificar muy fácilmente el tiempo que una persona llamada tuvo que aguardar hasta ser atendida por un agente.

El análisis y el despliegue de resultados están orientado a la cola.

| C        | EL<br>Cal  | ASTIX<br>I <b>Center</b> | PRO       |             |            |          |         |                    |            |                     |             |
|----------|------------|--------------------------|-----------|-------------|------------|----------|---------|--------------------|------------|---------------------|-------------|
|          |            |                          |           |             |            |          |         |                    |            | 🝸 Hide Filter 🔺     | 🛓 Download  |
| Date In  | it         | 2014-                    | 03-01     |             |            |          |         | Туре               | Ingoing •  |                     |             |
| Date Er  | nd         | 2014-                    | 04-29     | Find        |            |          |         | Status             | All 🔹      | Find                |             |
| Filter a | applied: S | Start Date               | = 2014-03 | -01, End Da | ate = 2014 | -04-29 🗙 | ) Filte | er applied: Type = | = Ingoing  |                     |             |
| Queue    | 0 - 10     | 11 - 20                  | 21 - 30   | 31 - 40     | 41 - 50    | 51 - 60  | 61 >    | Average Waiting Ti | ime (sec.) | Longest Wait (sec.) | Total Calls |
| 3000     | 18         | 0                        | 0         | 0           | 0          | 0        | 0       | 1                  |            | 3                   | 18          |
| 4000     | 28         | 2                        | 4         | 0           | 2          | 2        | 4       | 60                 |            | 1006                | 42          |
| Total    | 46         | 2                        | 4         | 0           | 2          | 2        | 4       | 42                 |            | 1006                | 60          |

Este reporte nos permite establecer un criterio de búsqueda basado en las siguientes variables:

- Fecha Inicio.- Fecha de inicio del rango que queremos seleccionar
- Fecha Fin.- Fecha final del rango que queremos seleccionar
- Tipo.- Nos permite clasificar la búsqueda por llamadas entrantes o llamadas salientes.
- Estados.- Nos permite mostrar todos los resultados disponibles, llamadas exitosas o llamadas abandonadas.

Este reporte puede ser descargado como archivo CSV, hoja de cálculo o PDF.

## Login Logout

Este reporte nos permite revisar las fechas y horas en las cuales los agentes ingresaron y salieron de la consola de agente.

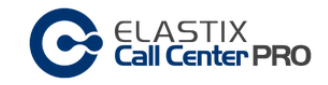

| C       |               | STIX<br>E <b>nter PRO</b> |                          |             |                   |                |               |                |           |
|---------|---------------|---------------------------|--------------------------|-------------|-------------------|----------------|---------------|----------------|-----------|
|         |               |                           |                          |             | T Hide Filter     | r 🔺 🛃 Download | 🛛 🖌 🖌 Page    | 1 of 1 (12 rec | ords) ► א |
| Date In | nit:* 01 N    | 1ar 2014 y 👘 🛛 🕅          | ind Queue:               | All 🔻       | Find              |                |               |                |           |
| Date E  | End:* 22 /    | Apr 2014                  | Type:*                   | Detailed    | •                 |                |               |                |           |
| Filter  | applied: Date | e Start = 01 Mar 2014     | 4, Date End = 22 Apr 201 | 14 🗙 Filter | r applied: Type = | Detailed       |               |                |           |
| Agent   | Name          | Date Init                 | Date End                 | Total Login | Incoming calls    | Outgoing calls | Time of Calls | Service(%)     | Status    |
| 1001    | Remoto 1001   | 2014-03-26 14:32:04       | 2014-03-26 14:42:08      | 00:10:04    | 00:00:00          | 00:00:00       | 00:00:00      | 0.00           |           |
| 1001    | Remoto 1001   | 2014-04-18 20:47:46       | 2014-04-18 20:49:05      | 00:01:19    | 00:00:27          | 00:00:00       | 00:00:27      | 34.18          |           |
| 1001    | Remoto 1001   | 2014-04-22 06:32:27       | 2014-04-22 07:00:03      | 00:27:36    | 00:00:00          | 00:00:00       | 00:00:00      | 0.00           |           |
| 102     | Sebastian     | 2014-03-26 14:42:26       | 2014-03-26 15:09:04      | 00:26:38    | 00:00:00          | 00:00:00       | 00:00:00      | 0.00           |           |
| 102     | Sebastian     | 2014-03-26 15:26:17       | 2014-03-26 15:30:55      | 00:04:38    | 00:00:00          | 00:00:17       | 00:00:17      | 6.12           |           |
| 102     | Sebastian     | 2014-03-26 15:31:40       | 2014-03-26 15:32:33      | 00:00:53    | 00:00:00          | 00:00:00       | 00:00:00      | 0.00           |           |
| 102     | Sebastian     | 2014-03-26 15:32:52       | 2014-03-26 15:53:05      | 00:20:13    | 00:00:00          | 00:00:00       | 00:00:00      | 0.00           |           |
| 102     | Sebastian     | 2014-03-26 17:48:06       | 2014-03-26 19:42:52      | 01:54:46    | 00:00:00          | 00:00:00       | 00:00:00      | 0.00           |           |
| 102     | Sebastian     | 2014-04-11 19:09:05       | 2014-04-11 19:11:48      | 00:02:43    | 00:01:53          | 00:00:00       | 00:01:53      | 69.33          |           |
| 102     | Sebastian     | 2014-04-14 15:12:01       | 2014-04-14 15:55:17      | 00:43:16    | 00:00:00          | 00:00:00       | 00:00:00      | 0.00           |           |
| 102     | Sebastian     | 2014-04-15 00:11:22       | 2014-04-15 00:21:57      | 00:10:35    | 00:01:59          | 00:00:00       | 00:01:59      | 18.74          |           |
| 102     | Sebastian     | 2014-04-22 03:15:44       | 2014-04-22 03:17:16      | 00:01:32    | 00:00:00          | 00:00:00       | 00:00:00      | 0.00           |           |
| Total   |               |                           |                          | 04:24:13    | 00:04:19          | 00:00:17       | 00:04:36      |                |           |

Login-Logout nos permite además obtener el tiempo total de conexión de un agente, el tiempo que pasó en llamadas y el porcentaje de servicio, es decir, el tiempo que pasó en llamadas sobre el tiempo en el que estuvo disponible en la consola de agente.

Este reporte nos permite establecer un criterio de búsqueda basado en las siguientes variables:

- Fecha Inicio.- Fecha de inicio del rango que queremos seleccionar
- Fecha Fin.- Fecha final del rango que queremos seleccionar
- Cola.- Se clasifica el resultado por colas
- Tipo.- muestra el resultado de forma detallada o general.

La información presentada es la siguiente:

- Agente
- Fecha Inicial
- Fecha Final
- Total Login
- Llamadas entrantes
- Llamadas salientes
- Tiempo en Llamadas
- Servicio (%)
- Estado

Con respecto a la clasificación de búsqueda "Tipo", al seleccionar la opción "Detallado", podremos observar cada uno de los ingresos y salidas que tuvieron los agentes en el rango de tiempo seleccionado.

La opción "General" en cambio hace una sumatoria de los valores de tiempo que se presentan.

La forma en que podemos relacionar esta información con una campaña es seleccionando la cola asignada.

Este reporte puede ser descargado como archivo CSV, hoja de cálculo o PDF.

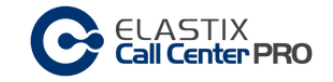

## Ingoing Calls Success

El reporte de éxito de llamadas entrantes o "Ingoing Calls Success" muestra en detalle el resultado de la(s) campaña(s) entrante(s), para cada una de las colas disponibles.

|                                            | ASTIX<br>I <b>Center PRO</b>                                              |                 |                              |                             |
|--------------------------------------------|---------------------------------------------------------------------------|-----------------|------------------------------|-----------------------------|
|                                            |                                                                           | ₹ ⊧             | lide Filter 🔺 🛓 Download 🛛 🖌 | Page 1 of 1 (2 records) → M |
| Date Init: * Date End: * Filter applied: D | 01 Mar 2014 Find<br>22 Apr 2014 Find<br>Date Init = 01 Mar 2014, Date End | = 22 Apr 2014 🔀 |                              |                             |
| Queue                                      | Successful                                                                | Abandoned       | Hold Time                    | Total Calls                 |
| 4000                                       | 34                                                                        | 8               | 00:41:50                     | 42                          |
| 3000                                       | 18                                                                        | 0               | 00:00:18                     | 18                          |
| Total                                      | 52                                                                        | 8               | 00:42:08                     | 60                          |

Este reporte nos permite establecer un criterio de búsqueda basado en las siguientes variables:

- Fecha Inicio.- Fecha de inicio del rango que queremos seleccionar
- Fecha Fin.- Fecha final del rango que queremos seleccionar

La información presentada es la siguiente:

- Cola
- Exitosas
- Abandonadas
- Tiempo de espera
- Total Calls

Cada cola muestra el total de llamadas, llamadas exitosas, abandonadas y el tiempo de espera. Al igual que el reporte de llamadas por hora, es más efectivo revisarlo por un rango de tiempo diario, o por el rango de tiempo que duró la campaña.

Aunque no está clasificado como un reporte en tiempo real, la información se actualiza conforme se completan llamadas en el sistema con lo cual podemos ver de manera global resultados de efectividad de la campaña al comparar llamadas exitosas con llamadas abandonadas.

Este reporte puede ser descargado como archivo CSV, hoja de cálculo o PDF.

## Graphic Calls per hour

El Gráfico de llamadas por hora o "Graphic calls per hour", nos brinda una representación gráfica de las llamadas durante un periodo determinado de tiempo, para un rango de 24 horas.

Este reporte resulta particularmente útil para las campañas entrantes, ya que nos mostrará de forma práctica la cantidad de llamadas abandonadas.

También resulta muy útil para las llamadas salientes, ya que podremos apreciar la cantidad de llamadas completadas en relación a las llamadas marcadas y de ésta forma podamos realizar ajustes al dialer para optimizar su desempeño.

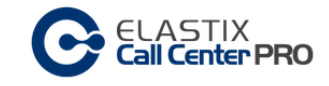

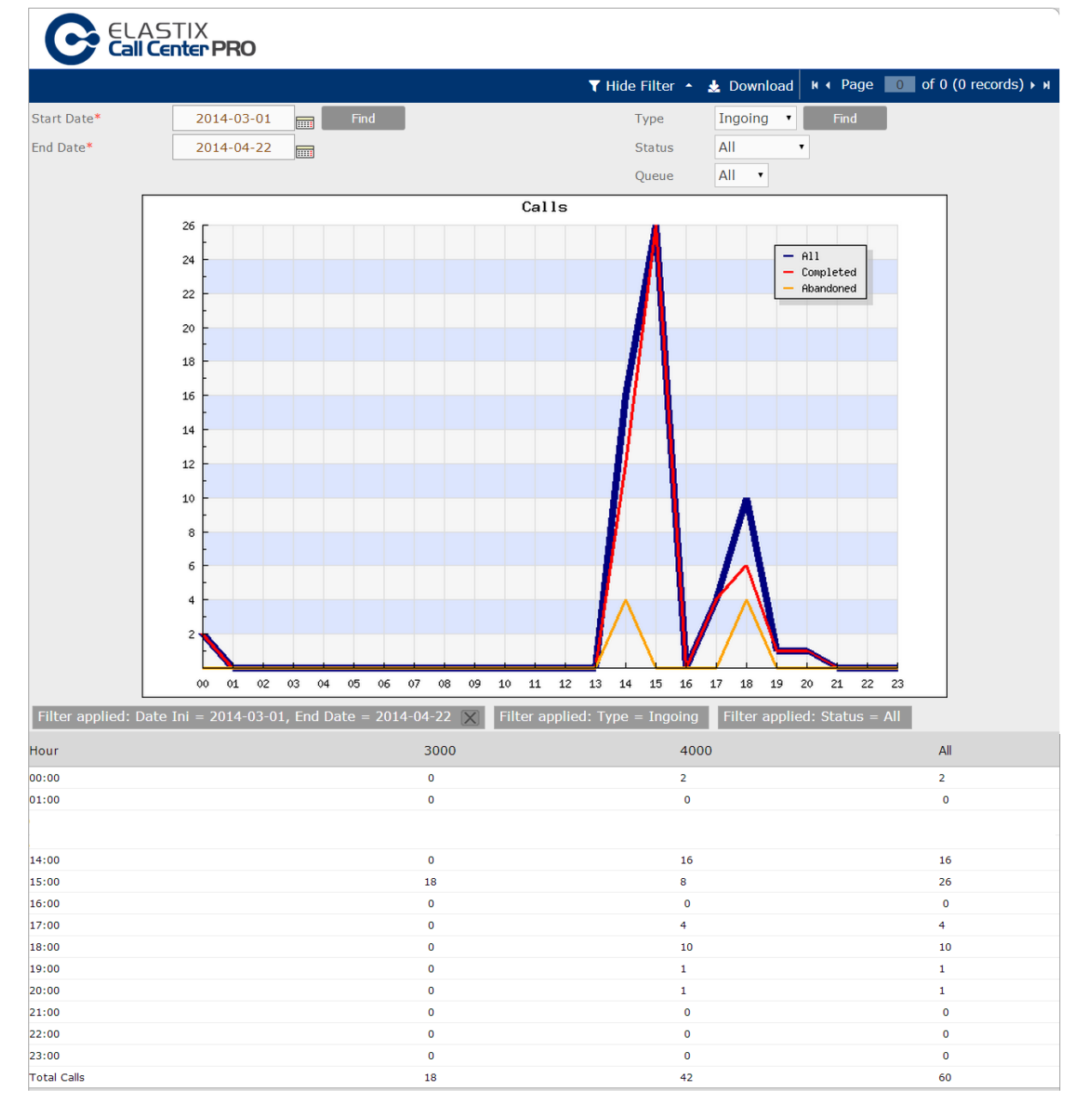

Este reporte nos permite establecer un criterio de búsqueda basado en las siguientes variables:

- Fecha Inicio.- Fecha de inicio del rango que queremos seleccionar
- Fecha Fin.- Fecha final del rango que queremos seleccionar
- Tipo.- Nos permite seleccionar el tipo de operación entre llamadas entrantes o salientes.
- Estados.- Nos permite clasificar el estado de la llamada como: Todas, Completadas o Abandonadas.
- Cola.- Nos permite clasificar el resultado por colas

Al igual que el reporte de llamadas por hora, es más efectivo revisarlo por un rango de tiempo diario, o por el rango de tiempo que duró la campaña.

Este puede ser un reporte efectivo para analizar visualmente las horas de mayor actividad en una campaña entrante.

Este reporte puede ser descargado como archivo CSV, hoja de cálculo o PDF.
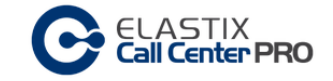

### Agent Information

El reporte "Agent Information" nos muestra información detallada de cada Agente, como la primera y la última conexión, el tiempo total de conexión del agente, conteos de llamada, entre otros.

La información de este reporte es útil para ver la efectividad del agente, sobre todo cuando estos trabajan en base a resultados.

| Cell Center PRO                     |                                          |                     |           |                                  |
|-------------------------------------|------------------------------------------|---------------------|-----------|----------------------------------|
|                                     |                                          |                     |           | 🝸 Hide Filter 🔶 🛓 Download       |
| Start Date: 01 Mar 2014             |                                          | Queue:              | 4000 •    |                                  |
| End Date: 22 Apr 2014               | Show                                     | No. Agent:          | 102       | Show                             |
| Filter applied: Start Date = 2014-0 | 03-01, End Date = 2014-04-22 🔀           | Filter applied: Que | ue = 4000 | Filter applied: Agent = 102      |
|                                     |                                          |                     |           |                                  |
| AGENT NAME                          | Sebastian                                |                     |           |                                  |
| CONNECTION DATA                     |                                          |                     |           |                                  |
| First Connection                    | 2014-03-26 14:42:26                      |                     |           |                                  |
| Last Disconnection                  | 2014-04-22 03:17:16                      |                     |           |                                  |
| Connection Time                     | 03:45:14                                 |                     |           |                                  |
| Connection Count                    | 9                                        |                     |           |                                  |
| INCOMING CALLS                      |                                          |                     |           |                                  |
| Incoming Calls Count                | 29 Call(s) (29 Monitored, 0 Unmonitored) |                     |           |                                  |
| Calls/h                             | 7.73                                     |                     |           |                                  |
| Incoming Calls Time                 | 00:30:55                                 |                     |           |                                  |
| Incoming Calls Average              | 00:01:04 (Monitored only)                |                     |           |                                  |
| NOT-AVAILABLE REASON                |                                          |                     |           |                                  |
| Break                               | Count                                    |                     | Hour      | Percentage of not-available time |
| short                               | 3                                        |                     | 01:07:55  | 100.00 %                         |

Este reporte nos permite establecer un criterio de búsqueda basado en las siguientes variables:

- Fecha Inicio.- Fecha de inicio del rango que queremos seleccionar
- Fecha Fin.- Fecha final del rango que queremos seleccionar
- Cola.- Permite clasificar el reporte por colas.
- No. Agente.- Es un valor requerido, sino lo ingresamos el reporte arrojará un error.

Este es un reporte individual y no muestra resultados globales de campañas, por lo cual debemos seleccionar la cola que queremos revisar.

La información presentada es la siguiente:

- NOMBRE AGENTE
- DATOS SOBRE LA CONEXION
  - o Primera Conexión
  - o Ultima Desconexión
  - Tiempo de Conexión
  - Conteo de Conexiones
- LLAMADAS ENTRANTES
  - Conteo llamadas entrantes
  - o Llamadas/h
  - Tiempo Llamadas entrantes
  - Media Llamadas entrantes

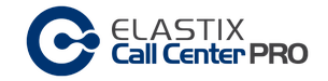

### • MOTIVO DE NO DISPONIBILIDAD

- o Receso
- o Conteo
- o Hora
- Porcentaje de no-disponibilidad

Podríamos decir que este reporte es la hoja de vida del agente.

Este reporte puede ser descargado como archivo CSV, hoja de cálculo o PDF.

### Trunks used per hour

El reporte "Trunks used per hour", nos permite revisar la utilización de cada troncal por hora, durante un rango de fecha determinado.

Otra información importante constituye la cantidad de llamadas entrantes, respondidas y abandonas. Aunque parte de la información obtenida generará sumatorias, permite revisar datos en tiempo real de las llamadas que están en cola o que han sido abandonadas.

| Cell Center PRO                    |                  |                |             |                |                                   |  |  |  |  |
|------------------------------------|------------------|----------------|-------------|----------------|-----------------------------------|--|--|--|--|
|                                    |                  |                | ▼ Hide Filt | er 🔺 🛓 Downloa | d K ← Page 1 of 1 (7 records) → N |  |  |  |  |
| Start date: 2014-03-01             |                  |                |             |                |                                   |  |  |  |  |
| End date: 2014-04-22               |                  |                |             |                |                                   |  |  |  |  |
| Trunk: (All) • S                   | how              |                |             |                |                                   |  |  |  |  |
| Filter applied: Start Date = 2014- | -03-01, End Date | = 2014-04-22 🔀 |             |                |                                   |  |  |  |  |
| Time Period                        | Entered          | Answered       | Abandoned   | In queue       | Without monitoring                |  |  |  |  |
| 00:00:00 - 01:00:00                | 2                | 2              | 0           | 0              | 0                                 |  |  |  |  |
| 14:00:00 - 15:00:00                | 16               | 12             | 4           | 0              | 0                                 |  |  |  |  |
| 15:00:00 - 16:00:00                | 26               | 26             | 0           | 0              | 0                                 |  |  |  |  |
| 17:00:00 - 18:00:00                | 4                | 4              | 0           | 0              | 0                                 |  |  |  |  |
| 18:00:00 - 19:00:00                | 10               | 6              | 4           | 0              | 0                                 |  |  |  |  |
| 19:00:00 - 20:00:00                | 1                | 1              | 0           | 0              | 0                                 |  |  |  |  |
| 20:00:00 - 21:00:00                | 1                | 1              | 0           | 0              | 0                                 |  |  |  |  |
| TOTAL                              | 60               | 52             | 8           | 0              | 0                                 |  |  |  |  |

Este reporte nos permite establecer un criterio de búsqueda basado en las siguientes variables:

- Fecha Inicio.- Fecha de inicio del rango que queremos seleccionar
- Fecha Fin.- Fecha final del rango que queremos seleccionar
- Troncal.- permite clasificar el reporte por troncal

La información presentada es la siguiente:

- Periodo de Tiempo (en horas)
- Entradas
- Respondidas
- Abandonadas
- En cola
- Sin monitorear

Puede ser descargado como archivo CSV, hoja de cálculo o PDF.

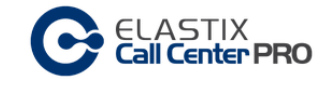

# Monitoring

Parte de la siguiente información se tomó del libro "Implementando Call Center con Elastix" de Paul Estrella, Capítulo "11.2 Reportes incluidos en el addon para Call Centers de Elastix"

## Módulo: Reports

Ubicación

Pestaña "CCPRO Manage" SubMenú "Monitoring"

Agents Monitoring

"Agents Monitoring" es un reporte en tiempo real que nos permite ver el estatus de cada agente.

El reporte nos mostrará todas las colas disponibles y los agentes que pertenecen a cada una de ellas.

| C ELASTIX<br>Call Center PRO |           |             |                 |             |                  |                                 |  |  |  |
|------------------------------|-----------|-------------|-----------------|-------------|------------------|---------------------------------|--|--|--|
|                              |           |             |                 |             |                  | и ∢ Page 0 of 0 (1 records) → и |  |  |  |
| Queue                        | Number    | Agent       | Current status  | Total calls | Total login time | Total talk time                 |  |  |  |
| 3000                         | Agent/102 | Sebastian   | 0               | 0           | 00:05:34         | 00:00:00                        |  |  |  |
| TOTAL                        |           | Agents: 1   |                 | 0           | 00:05:34         | 00:00:00                        |  |  |  |
| 4000                         | Agent/102 | Sebastian   | 00:00:08        | 2           | 00:05:34         | 00:01:20                        |  |  |  |
|                              | Agent/201 | Andres      | LOGOUT 00:00:36 | 0           | 00:00:31         | 00:00:00                        |  |  |  |
|                              | SIP/1001  | Remoto 1001 | 00:00:23        | 0           | 00:27:59         | 00:00:00                        |  |  |  |
| TOTAL                        |           | Agents: 3   |                 | 2           | 00:34:05         | 00:01:20                        |  |  |  |

En el caso que un agente pertenezca a una o más colas, la información del total de llamadas y el tiempo total de llamadas se mostrará en la cola respectiva. Esto quiere decir que un agente podría tener un detalle de tiempo en una cola y un detalle de tiempo diferente en otra.

### Incoming calls monitoring

El reporte "Incoming calls monitoring", es un reporte de monitoreo en tiempo real de llamadas entrantes.

En el podemos ver el estado de llamadas general por cola con un resumen de llamadas totales entrantes al momento, así como respondidas, abandonadas y en espera.

| CELASTIX<br>Call Center PRO |         |          |           |               |                             |   |  |
|-----------------------------|---------|----------|-----------|---------------|-----------------------------|---|--|
|                             |         |          |           |               | N ( Page 1 of 1 (2 records) | н |  |
| Queue                       | Entered | Answered | Abandoned | Waiting calls | Without monitoring          |   |  |
| 4000                        | 2       | 2        | 0         | 0             | 0                           |   |  |
| TOTAL                       | 2       | 2        | 0         | 0             | 0                           |   |  |
|                             |         |          |           |               |                             |   |  |

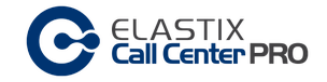

La información presentada es la siguiente:

- Cola
- Entrantes
- Respondidas
- Abandonadas
- Llamadas en espera
- Sin monitoreo

### Campaign Monitoring

Básicamente es un módulo de monitoreo en tiempo real, que nos permite ver la actividad de una campaña.

El módulo tiene una cabecera donde se puede seleccionar la campaña y se muestra información de la misma.

| C            | LASTIX<br><b>all Center PRO</b> |       |           |          |          |           |           |              |                 |          |   |
|--------------|---------------------------------|-------|-----------|----------|----------|-----------|-----------|--------------|-----------------|----------|---|
|              |                                 |       |           |          |          |           |           |              |                 |          |   |
| Campaign:    | (Incoming campaign) GAS         | SIN 🔻 |           |          |          |           |           |              |                 |          |   |
| Start date:  | 2014-04-01                      |       | End date: | 2        | 014-04-  | 30        | Schedule: | 00:00:       | 00 - 23:59:00   |          |   |
| Queue:       | 4000                            |       | Retries:  | N        | /A       |           |           |              |                 |          |   |
| Total calls: |                                 | 7     |           | Queued c | alls:    |           |           | 0            | Connected calls |          | 1 |
| Lost track:  |                                 | 0     |           | Abandon  | ed calls | :         |           | 0            | Finished calls: |          | 6 |
| Average Ca   | ll Duration:                    | 00:   | 01:00     | Maximum  | ו Call D | uration:  |           | 00:01:53     |                 |          |   |
| Placing call | s:                              | _     |           |          | _        | Agents:   |           |              |                 |          | _ |
| Status       | Phone Number                    | Trunk |           | Since    |          | Agent     | Status    | Phone Number | Trunk           | Since    |   |
|              |                                 |       |           |          |          | Agent/102 | Busy      | 1002         | SIP/1002        | 13:35:48 | ; |
|              |                                 |       |           |          |          | Agent/201 | Logged ou | it -         | -               | -        |   |
|              |                                 |       |           |          |          | SIP/1001  | Free      | -            | -               | -        |   |
|              |                                 |       |           |          |          |           |           |              |                 |          |   |
|              |                                 |       |           |          |          |           |           |              |                 |          |   |
|              |                                 |       |           |          |          |           |           |              |                 |          |   |

La cabecera despliega la siguiente información:

- Campaña.- es un campo de selección de la campaña que queremos monitorear.
- Cola
- Total llamadas
- Llamadas por realizar
- Llamadas fallidas
- Llamadas cortas
- Llamadas en cola
- Llamadas siendo marcadas
- Llamadas no contestadas
- Llamadas conectadas
- Llamadas abandonadas

Bajo la cabecera tenemos tres paneles de monitoreo:

• Llamadas siendo marcadas.- (panel izquierdo) muestra todas las llamadas procesadas por el dialer que están en espera de asignación a un agente. En el caso de una campaña entrante, mostrará las llamadas que están en cola, en espera de ser atendidas por un agente.

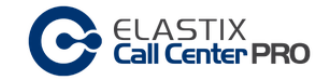

- Agentes.- (panel derecho) Despliega los agentes, estáticos o dinámicos, que se encuentran en la cola de la campaña. Indica el estado del agente y la llamada que está atendiendo en ese momento.
- Registro de campaña.- (panel inferior) muestra un registro de las acciones que está realizando el dialer a medida que coloca o atiende llamadas de la campaña.